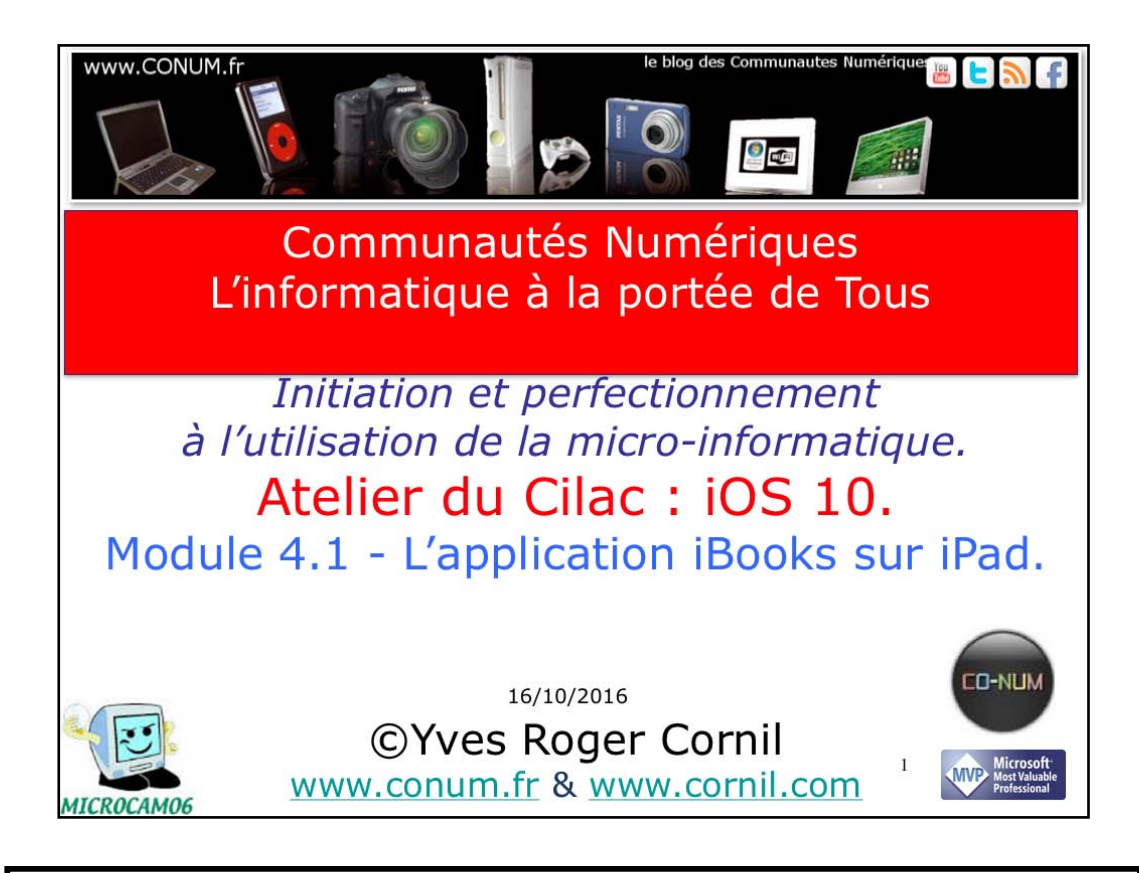

Quelques mots sur le créateur de cette présentation: Yves Roger Cornil. Président de l'association Communautés Numériques depuis le 13/2/08 Microsoft MVP Consumer Macintosh depuis le 1/1/2007 Co-fondateur de Microcam en 1981 - Vice président de Microcam (Rennes). Co-fondateur de Microcam06 en 1989 – Président d'honneur de Microcam06 (Nice) Créateur de la section micro à Fréjus vous Accueille, animateur micro de février 2002 à juin 2007, membre d'honneur. Animateur au CILAC (59 La Madeleine) depuis avril 2013.

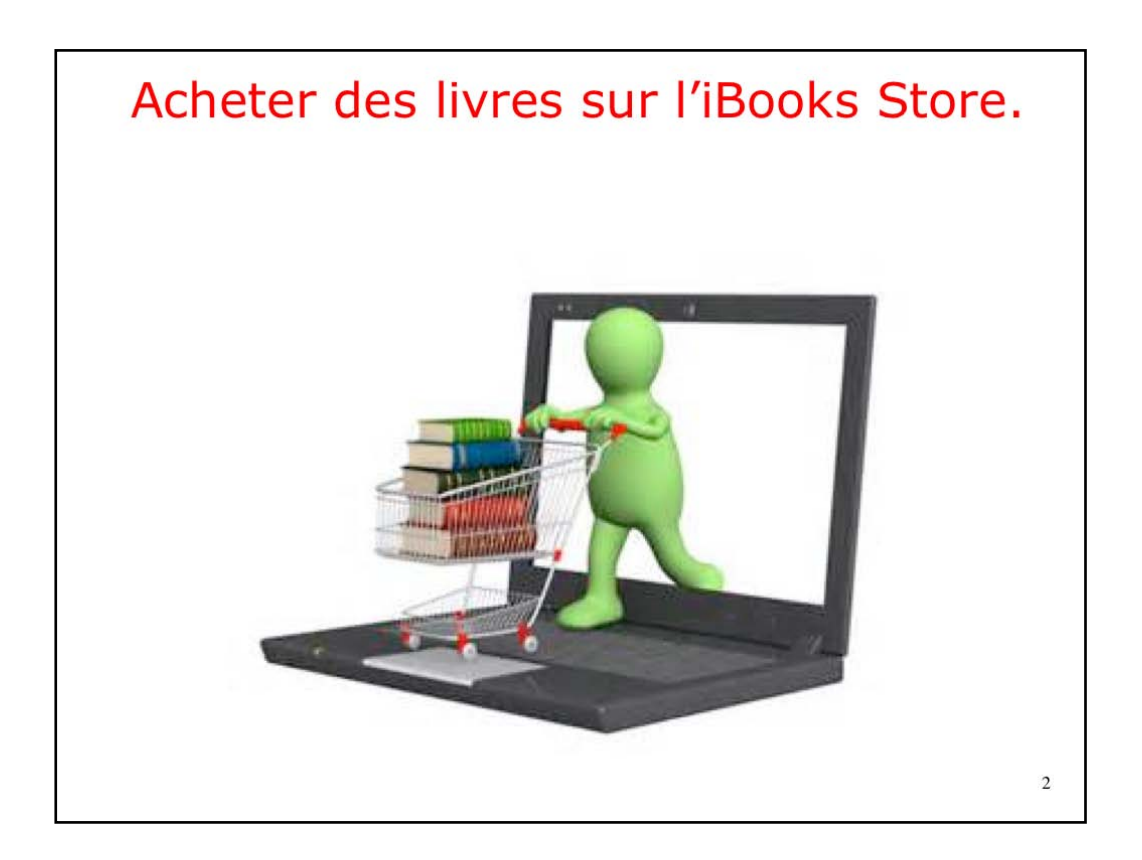

Au départ, la bibliothèque iBooks est vide; découvrons maintenant la recherche et l'achat (gratuit ou payant) d'un livre sur le Store.

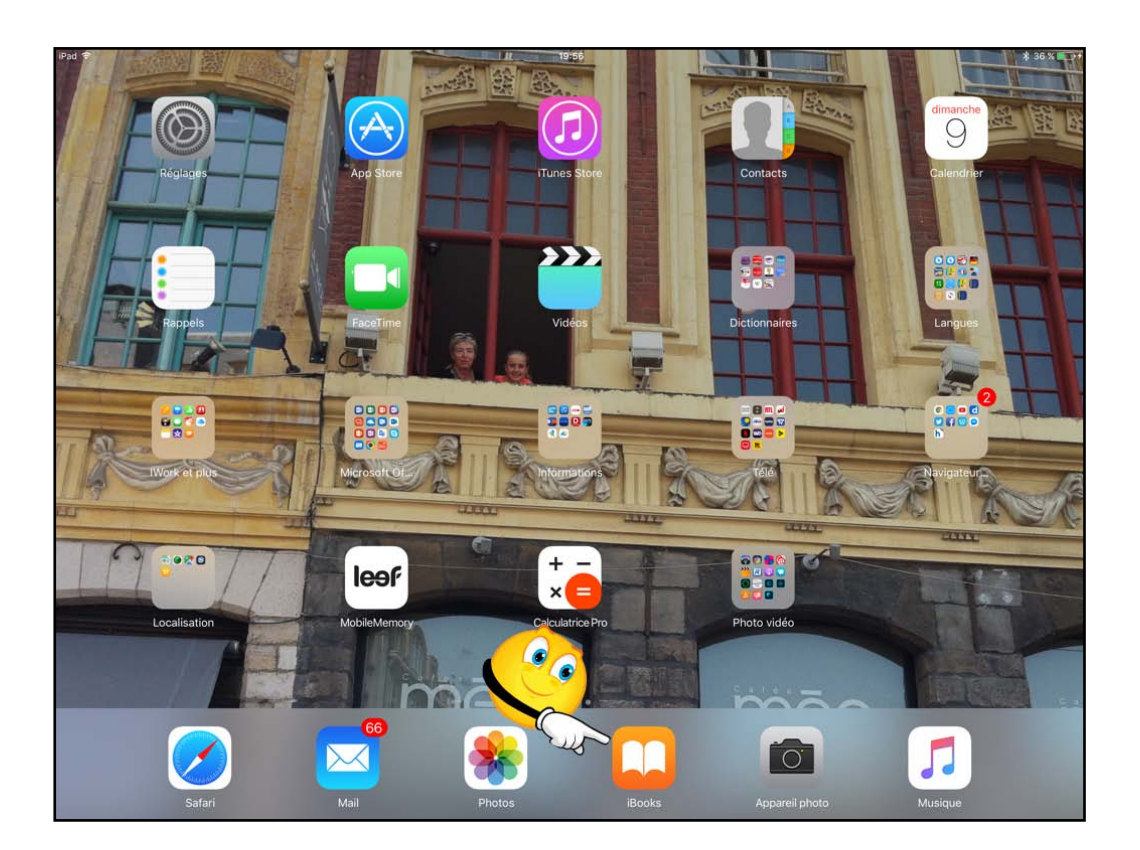

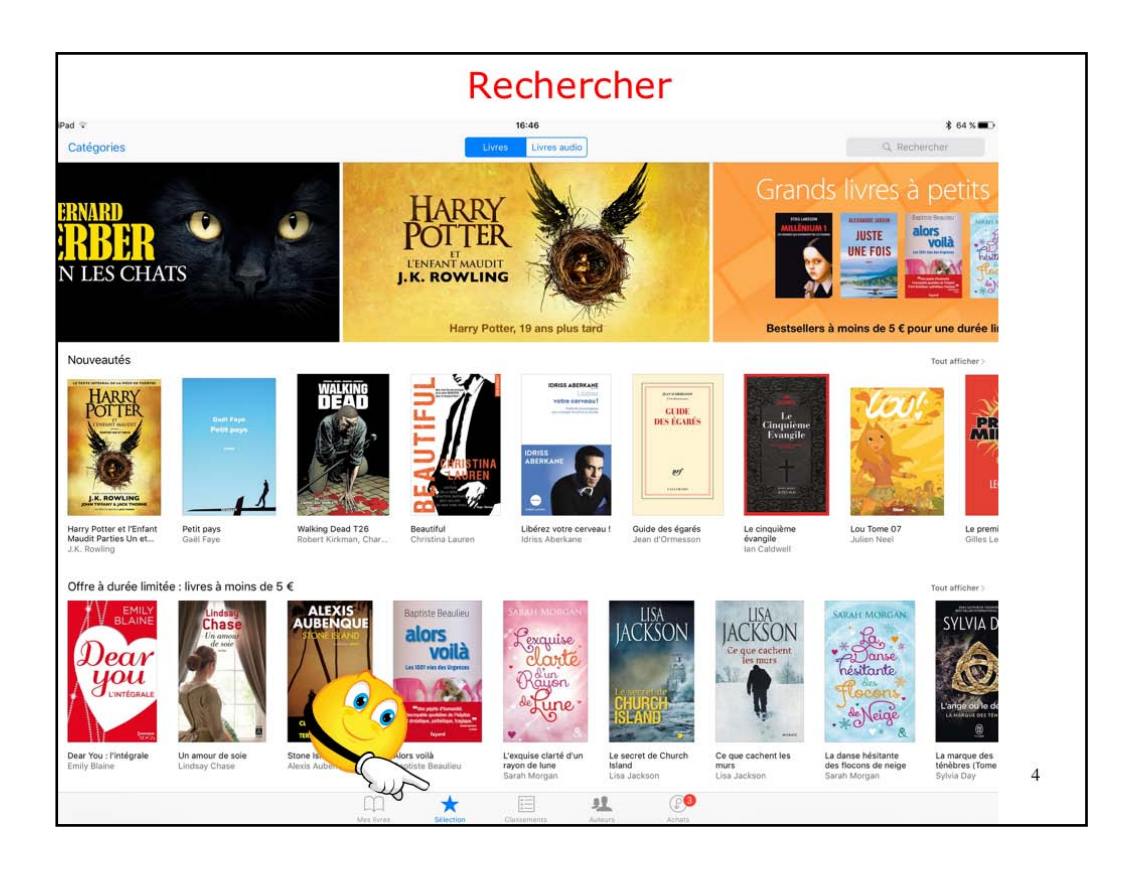

Pour rechercher un livre, touchez sélection.

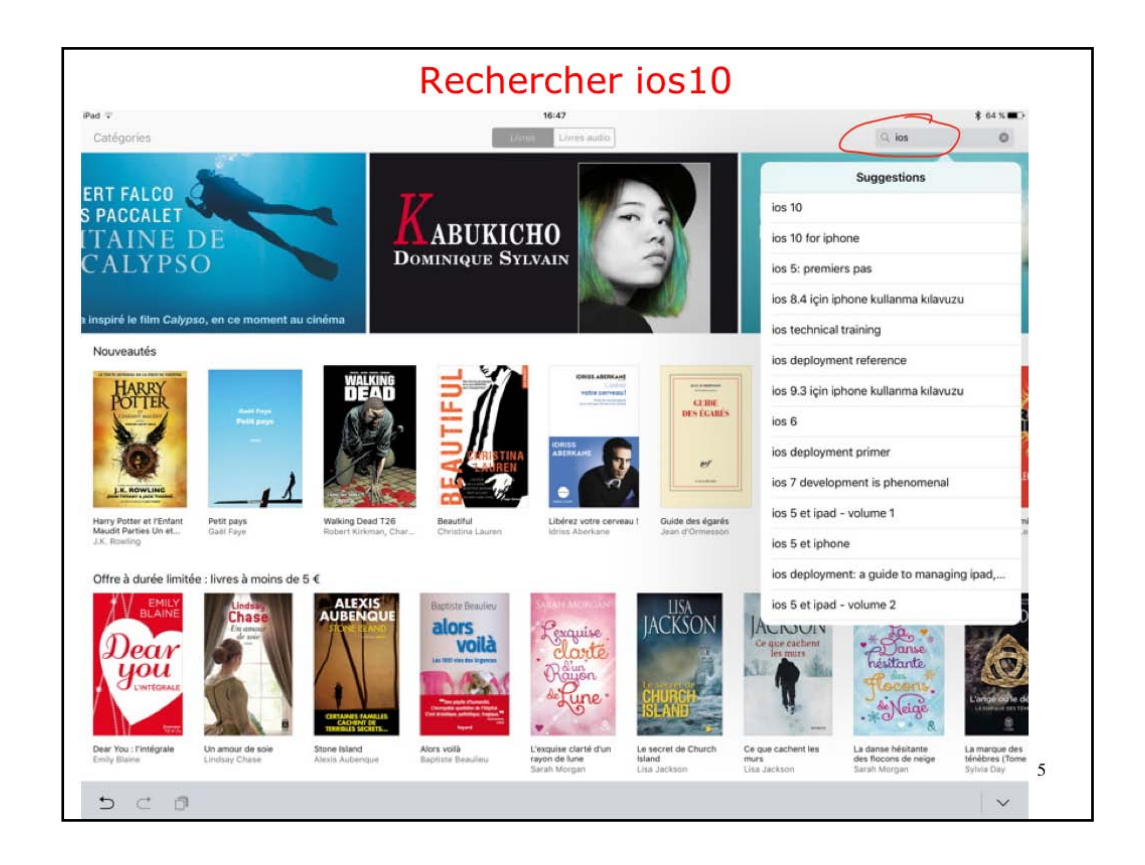

Dans la zone recherche entrez votre texte, ici ios.

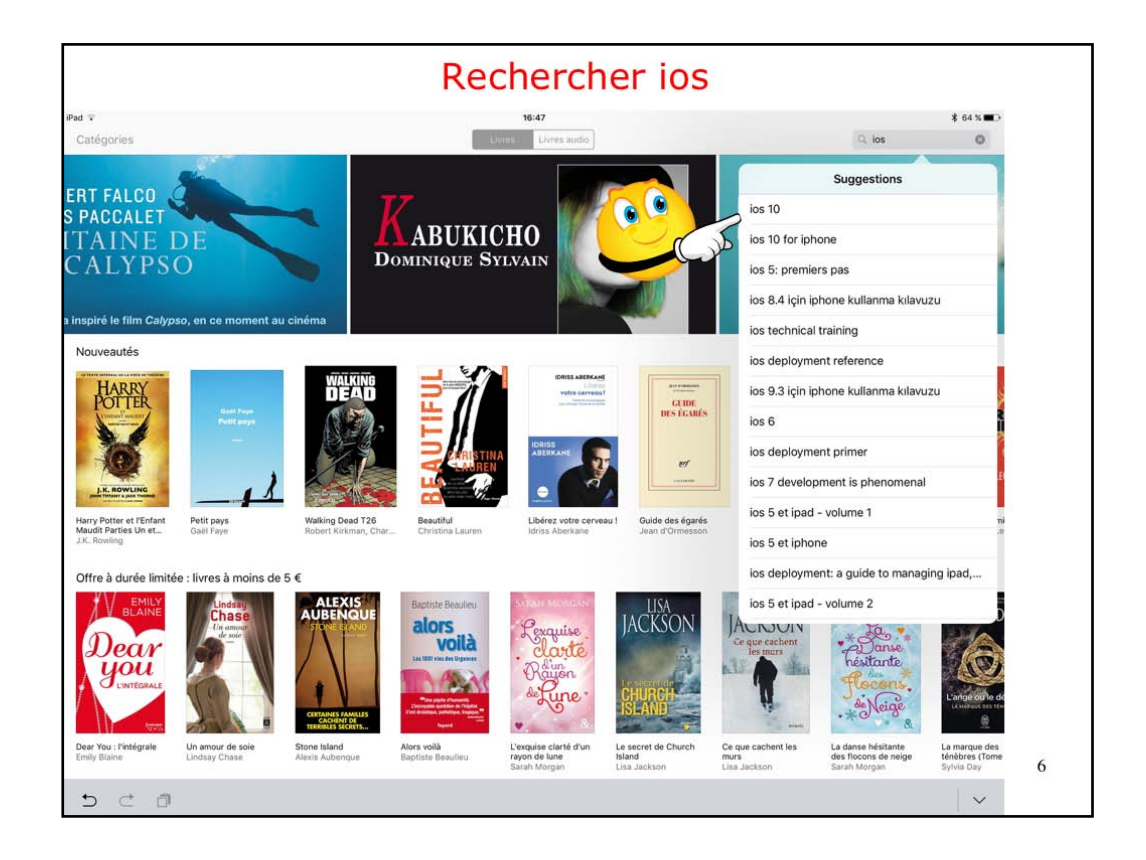

L'íBooks Store propose une sélection; je vais toucher ios 10.

|                                                      |                                                                                      | Rechercher                                                                                                    | ( los 10 0                                                                                 |
|------------------------------------------------------|--------------------------------------------------------------------------------------|----------------------------------------------------------------------------------------------------|--------------------------------------------------------------------------------------------|
|                                                      | Guide de l'utilisateur de l'iPhone pour L.<br>Agole Inc.<br>15 sept. 2016            | Phone User Guide for iOS 10<br>Apple Inc.<br>13 epet. 2016<br>III                                                              | iPad User Guide for iOS 10<br>Apple Inc.<br>13 eept. 2016                                  |
| 2                                                    | Guide de l'utilisateur de l'iPad pour iOS<br>10<br>Apple Inc.<br>23 sept. 2016       | Les nouveautés d'iOS 10<br>Hociais Turno<br>16 espt. 2018<br>***** (#1)                                                        | iOS 10<br>Alessaviro Schiattone 4,00 €<br>9 sept. 2016                                     |
|                                                      | Guide de l'utilisateur de l'iPod touch pour<br>IOS 10<br>Agolo Inc.<br>16 sept. 2016 | Ped touch User Guide for IOS 10<br>Apple Inc.<br>13 sept. 2016                                                                 | iPhone with IOS 10<br>Steffen Bien<br>13 sept. 2016                                        |
| 1                                                    | IPad 10<br>Molly Boche<br>26 oct. 2014                                               | Practical IOS 10<br>Poul Hutton<br>15 juin 2016 21,99 €                                                                        | Programa Brasileiro de<br>Desenvolvimento em IOS 2013 - A.,<br>Ostrenating<br>20 mars 2014 |
| Li Paul<br>Hudanesa<br>Enginte<br>Enginte<br>Enginte | A 10 minute intro to iPad Business<br>English Teaching<br>Pre Weaks<br>17 audi 2014  | What Mac: (Phone, iPad, IPod is right<br>for mail 2013 Editon 1.0<br>Matt Doroghou<br>26 jan. 2013                             | The Telegraph - Ultimate Guide to<br>The Telegraph<br>Soci 2012<br>**** + σ)               |
| y                                                    | Hacking with Swift<br>Paul Hudson<br>1 Nex. 2016                                     | 10 apps para ganar dinero con tu<br>Phone<br>Devid Cuadasdo<br>14 epit 2012                                                    | 10 Amazing Lessons for the iPad<br>Classroom<br>Paul Hamition<br>20 ect. 2013              |
| Phone                                                | IPhone IOS 10 Handbuch<br>Anton Ochsensillin<br>13 sept. 2016 4,99 €                 | A Practical Guide to Networking,<br>Privacy & Security in IOS 10<br>Gene Fisientrain<br>Gener Fisientrain<br>Gener Fisientrain | 10 Amazing Lessons for the iPad<br>Classroom<br>Paul Hamilton<br>4 jult 2013               |

L'iBooks Store affiche des propositions de livres, gratuits ou payants.

- Sí Líre : je possède déjà le lívre dans la bibliothèque i Books
- Sí mettre à jour : je possède déjà le livre dans la bibliothèque iBooks et il y a une mise à jour qui est disponible au téléchargement
- Sí un príx : lívre à acheter et à payer le príx indiqué
- Sí obtenír : le lívre est gratuít
- Sí nuage : j'ai déjà acheté le livre et il a été supprimé, mais on peut le retélécharger gratuitement.

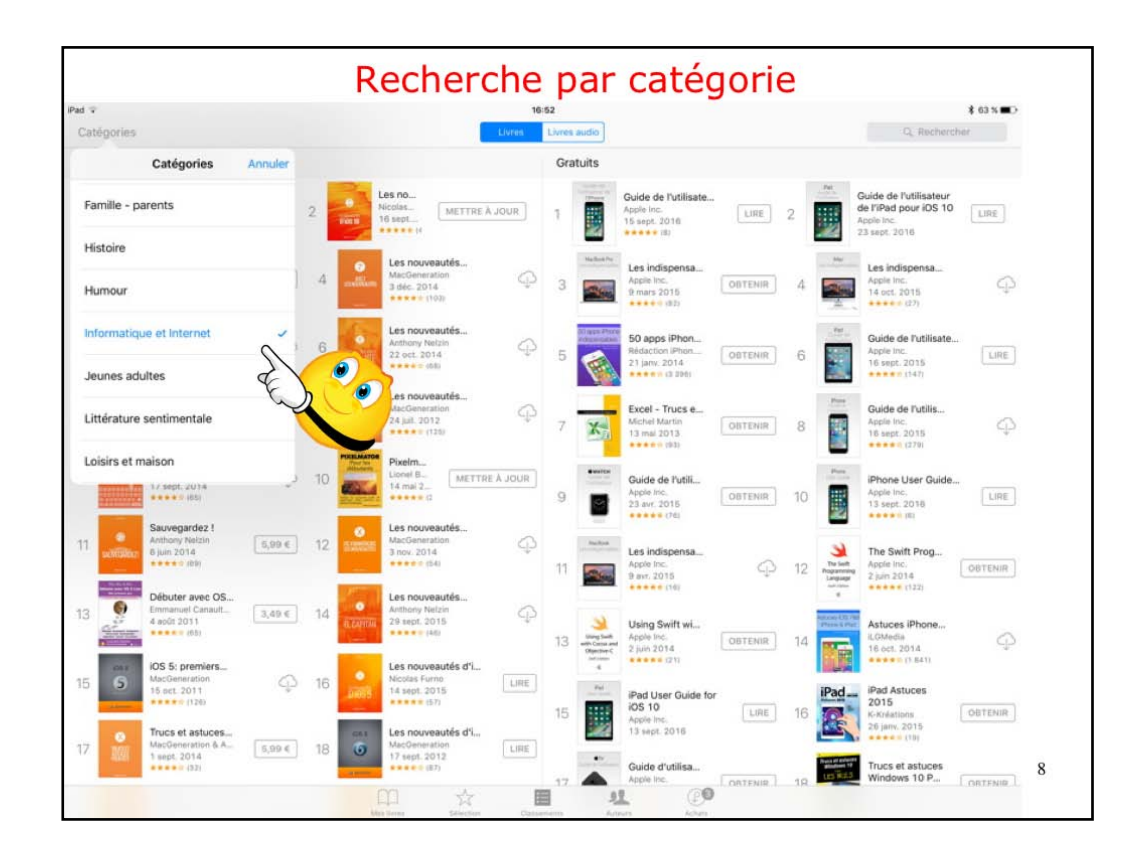

Au lieu de rentrer un critère de recherche vous pouvez effectuer une recherche par catégorie; je vais rechercher informatique et internet. Rappel :

- Sí Líre : je possède déjà le livre dans la bibliothèque iBooks
- Sí mettre à jour : je possède déjà le livre dans la bibliothèque iBooks et il y a une mise à jour qui est disponible au téléchargement
- Sí un príx : lívre à acheter et à payer le príx indiqué
- Sí obtenír : le lívre est gratuít
- Sí nuage : j'ai déjà acheté le livre et il a été supprimé, mais on peut le retélécharger gratuitement.

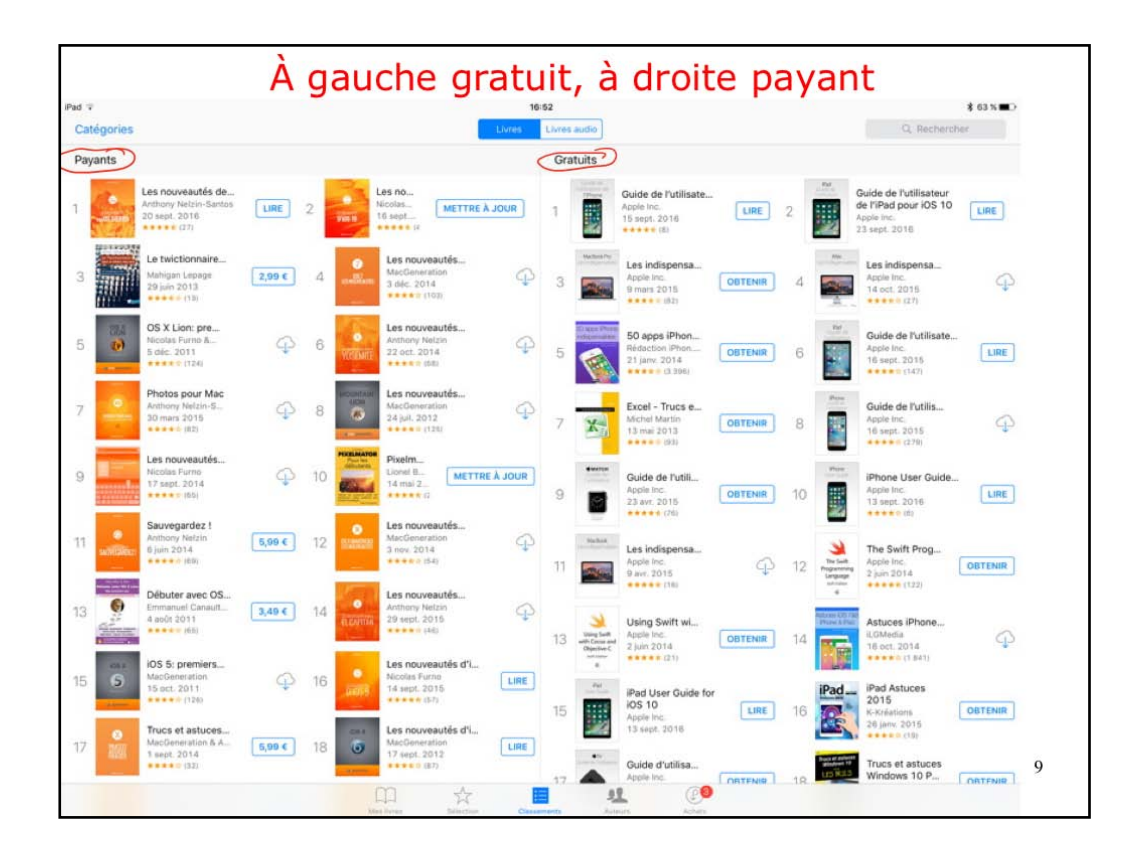

íBooks Store affiche les livres dans la catégorie recherchée, avec à gauche les livres gratuits et à droite les livres payants.

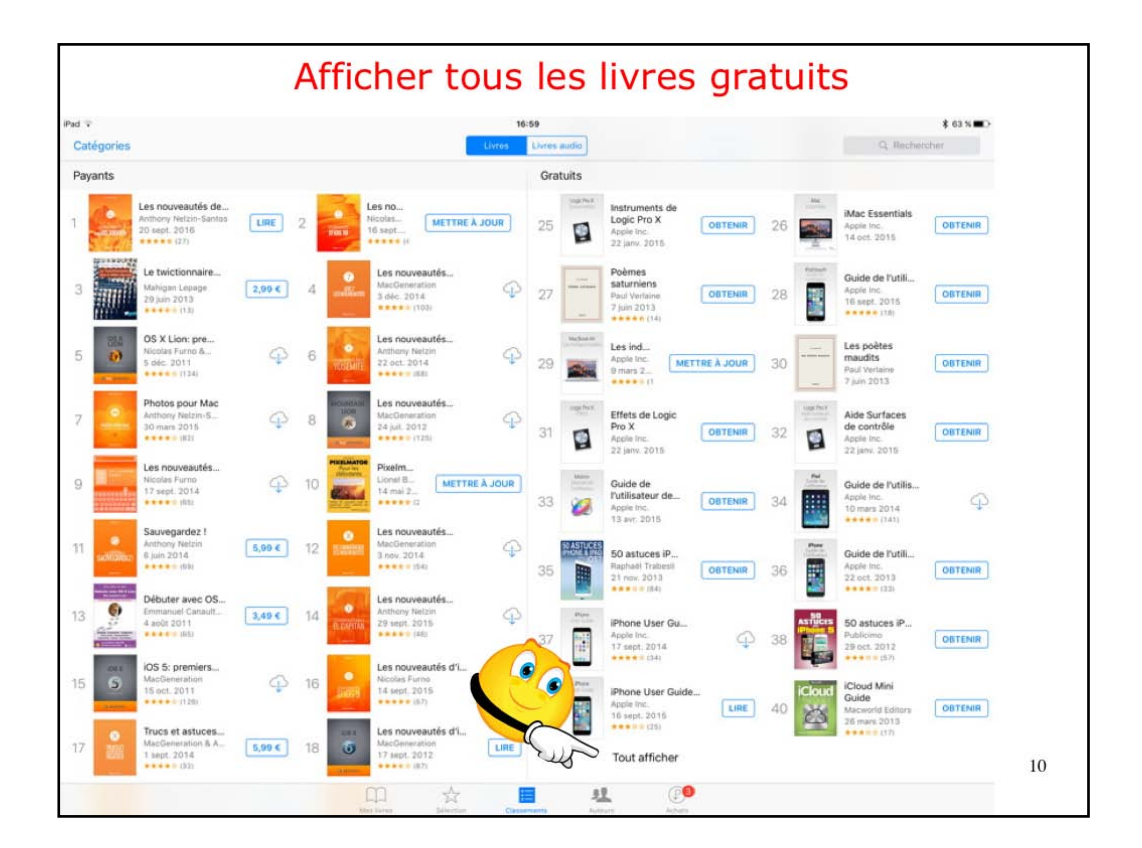

Icí je vais afficher que les livres gratuits.

| d 🕈<br>( Classeme | nts                                                                              | 16:59<br>Classement des livres gratuits                                                 | \$ 63 % C. Rechercher                                                                  |
|-------------------|----------------------------------------------------------------------------------|-----------------------------------------------------------------------------------------|----------------------------------------------------------------------------------------|
| 1                 | Guide de l'utilisateur de l'iPhone<br>Apple Inc.<br>16 sept. 2016<br>(3)         | 2 Guide de l'utilisateur de l'iPad pour<br>105 10<br>Apple Inc.<br>23 sept. 2016        | 3 Les indispensables du MacB_Apple Inc.<br>9 mars 2015.<br>9 mars 2015.<br>0BTENER     |
| 4                 | Les indispensables de l'iMac<br>Asple Inc.<br>14 det: 2015                       | 50 apps (Phone indispensab<br>Fridaction (Prone fret i-refs.fr.8.1.<br>21 june 2014<br> | 6 Ouide de l'utilisateur de l'IPad po<br>Apple Inc.<br>16 vent, 2015                   |
| 7                 | Excel - Trucs et astuces de<br>Michel Martin<br>13 mai 2013<br>**** = (82)       | 8 Guide de l'utilisateur de l'iPh<br>Aspie les<br>16 sent: 2015                         | 9 Guide de l'utilisateur de l'Ap<br>Aspie Inc.<br>21 avr. 2015<br>21 avr. 2015<br>(70) |
| 10                | IPhone User Guide for IOS 10<br>Apple Inc.<br>13 and: 2016                       | 11 Les indispensables du MacB<br>Apple Inc.<br>9 enr. 2016                              | 12 The Swift Programming Lan<br>Apple Inc.<br>2 Juin 2014<br>****** 1/22)              |
| 13 depter         | Using Swift with Cocca and<br>2 Jan 2014<br>2 Jan 2014<br>3 Jan 2014<br>COTTENIR | 14 Astuces (Phone & IPad sous I_<br>LOMation<br>16 oct 2014<br>****** (1 #41)           | 15 IPad User Guide for IOS 10<br>Apple Inc.<br>13 sept. 2016                           |
| 16 Pad            | iPad Astuces 2015<br>ri-Activitions<br>20 jame, 2015<br>COBTENIR                 | 17 Quide d'utilisateur de l'Apple<br>Agule înc.<br>30 cet. 2015                         | 18 Trucs et astuces Windows 10<br>Pour les Nuls<br>Woody Leonhard<br>1 vort. 2015      |
| 19                | Manuel de l'utilisateur Final<br>Cut Pro X<br>Apple Inc.                         | 20 Guide de l'utilisateur de l'iPad po<br>17 agric 1014                                 | 21 Les melleures apps iPhone e<br>Anthony Heldan<br>11 déc 2014                        |

Seuls les livres, dans la catégorie recherchée, sont affichés.

| d v<br>Classem | ents                                                                                                    | 17:02<br>Classement des livre                                           | s gratuits                  | C, Rechercher                                                                 |
|----------------|----------------------------------------------------------------------------------------------------|-------------------------------------------------------------------------|-----------------------------|-------------------------------------------------------------------------------|
| 1              | Guide de l'utilisateur de l'iPhone<br>Régine inc.<br>15 sent, 2016<br>•••••• (II)                                                                                                    | 2<br>Guide de l'utilisateur d<br>iOS 10<br>Apple Inc.<br>23 sept. 2016  | de l'iPad pour              | Les indispensables du MacB<br>Pranz 2015<br>****** (32)                       |
| 4              | Les indispensables de l'iMac<br>al deci: 1015<br>                                                                                                    | 5 S0 apps iPhone indisg<br>Fieldaction iPhone fraction<br>21 janu: 2014 | ensab<br>Istră L. OBTENIR 6 | Guide de l'utilisateur de l'iPad po<br>Apple Inc.<br>16 sent. 2015            |
| 7              | 20 Excel - Zar Ces de<br>Michar<br>13 m C C Costenir<br>***                                                                                                    | 8 Guide de l'utilisateur d<br>Apple Inc.<br>18 sept. 2015               | se riPh 🌳 9                 | Guide de l'utilisateur de l'Ap<br>Apple Inc.<br>23 avr. 2015<br>***** (78)    |
| 10             | iPhone User owner for IOS 10<br>Agains Inc.<br>13 sert, 2018                                                                                                    | 11 Les indispensables du<br>Apple Inc.<br>0 avr. 2015                   | MacB                        | Active Inc. (OBTENIR<br>2 Jun 2014<br>2 Jun 2014                              |
| 13             | Apple for a second second seco | 14 Astuces iPhone & iPar<br>LOModia<br>16 oct; 2014<br>(1 & 41)         | d sous I                    | IPad User Guide for IOS 10<br>Apple Inc.<br>13 sept-2016                      |
| 16 Pa          | IPod Astuces 2015<br>K-Advisions<br>20 Jan. 2015                                                                                                    | 17 Quide d'utilisateur de<br>Apple Ioc.<br>30 ect. 2015                 | IApple                      | Trucs et astuces Windows 10<br>Pour les Nuls<br>Woody Leonhard<br>1 oct. 2015 |
| 19             | Manuel de l'utilisateur Final<br>Cut Pro X<br>Apple Inc.<br>13 avr. 2015                                                                                                    | 20 Guide de l'utilisateur d<br>Apple Inc.<br>17 sept. 2014              | de l'iPad po                | Les meilleures apps iPhone e<br>Anthony Neltin<br>18 dé: 2014                 |

Je vais acheter le livre gratuit (marqué obtenir) de Michel Martin.

| d •<br>Classemer                                                                                                    | its                                                                                                    | 17:02<br>Classement des livres gratuits                                                                                                    |                                         | Q. Rechercher                                                                                              |
|----------------------------------------------------------------------------------------------------|----------------------------------------------------------------------------------------------------|----------------------------------------------------------------------------------------------------|-----------------------------------------|----------------------------------------------------------------------------------------------------|
| 1                                                                                                    | Guide de l'utilisateur de l'iPhone<br>Apple Inc.<br>18 erot, 2016<br>                                                                                                    | 2 Guide de l'utilisateur de l'iPad pour<br>iOS 10<br>Apple Inc.<br>23 sept. 2016                                                                                                    | LIRE 3                                  | Les indispensables du MacB<br>Apple Inc.<br>9 mars 2015<br>****** (82)                                     |
| 4                                                                                                    | Les indispensables de l'iMac<br>Acpte Inc.<br>14 ect. 2015                                                                                                    | 50 apps (Phone Indispensab<br>Fidalstrian (Phone for at 1-india fr & 1<br>21) janz 2014<br>****** (1.396)                                                                                                    |                                         | Guide de l'utilisateur de l'iPad po<br>Apple Inc.<br>16 sept. 2015<br>************************************ |
| 7 🗙                                                                                                    | Excel - Za-<br>Michail Difference Contracting Contracting | 8 Guide de l'utilisateur de l'IPh<br>Apple Inc.<br>16 sept. 2015<br>***** (CPV)                                                                                                    | ♀ 9 ■                                   | Guide de l'utilisateur de l'Ap<br>Apple Inc.<br>23 avr. 2015<br>***** (18)                                 |
| 10                                                                                                    | IPhone User Owner for IOS 10<br>Apple Inc.<br>13 entr. 2016                                                                                                    | Statut         Les indispensables du MacB_           11         Apple Inc.         0 avr. 2016           0 avr. 2016         ************************************                                                                                                    | 12 12 112 112 112 112 112 112 112 112 1 | The Swift Programming Lan<br>Apple Inc.<br>2 juin 2014<br>***** (122)                                      |
| 13 Singles<br>Math Desar<br>Oppose<br>at the<br>second<br>second<br>s | Using Swift with Cocoa and<br>Apple Inc.<br>2 part 2014<br>****** (21)                                                                                                    | 14 Astuces iPhone & iPad sous i<br>150 texts of the source of the source | ф 15 <b>т</b>                           | IPad User Guide for IOS 10<br>Apple Inc.<br>13 sept. 2016                                                  |
| 16 <b>Pad</b>                                                                                                    | Pad Astuces 2015<br>K-Advisions<br>20 janu 2015<br>K-RC (19)                                                                                                    | 17 Ouide d'utilisateur de l'Apple<br>Apple Inc.<br>30 ect: 2015                                                                                                    | STENIR 18                               | Trucs et astuces Windows 10<br>Pour les Nuls<br>Woody Leonhard<br>1 oct. 2015                              |
| 19 🦉                                                                                                    | Manuel de l'utilisateur Final<br>Cut Pro X<br>Apple Inc.<br>13 avr. 2015                                                                                                    | 20 Guide de l'utilisateur de l'iPad po<br>Apple Inc.<br>17 sept. 2014<br>(32)                                                                                                    | LIRE 21                                 | Les meilleures apps iPhone e<br>Anthony Nation<br>18 dez 2014                                              |

Je touche obtenír le lívre

| Achat                                                                             | d'un livre gratuit                                                                                                    | - Paiement                                                                                                    |
|-----------------------------------------------------------------------------------|----------------------------------------------------------------------------------------------------|----------------------------------------------------------------------------------------------------|
| #ad ★ <<br>Classements                                                            | 17:02<br>Classement des livres gratuits                                                                                 | Q, Rectworther                                                                                                  |
| Guide de futilisateur de l'iPhone<br>Açois loc.<br>15 seot. 2016                  | 2 Guide de l'utilisateur de fiPad pour<br>IOS 10<br>Aple Inc.<br>23 eset. 2018                                          | 3 Contenier<br>Brazz 2016<br>Contenier<br>Brazz 2016                                                            |
| 4 Les indispensables de l'Mac<br>Aquit Inc.<br>14 etc. 2016                       | 50 apps (Phone Indispensab).<br>Fideactory (Phone Indispensab).<br>21 jane 2014<br>************************************ | 6 Quide de Putilisateur de l'IPad po<br>Agute ler<br>19 sent 3010<br>***********************************        |
| 7 Encel - Trucs et astuces de blogueurs<br>Mener Marin<br>13 mai 2013             | 8 Guide de l'utilisateur de l'IPh.<br>Seconecter à l'ITunes Store<br>Satistes le mot de pass de vote<br>dedinter Aonie  | 9 Dide de l'utilisateur de l'Ap<br>Again Inc.<br>23 aux. 2015<br>***** (70)                                     |
| 10 Phone User Quide for IOS 10<br>Agree Inc.<br>13 wart, 2016                     | « maccon ».                                                                                                    | 12 Notion<br>Applies<br>Applies<br>a<br>Applies<br>2 Jan 2014<br>Applies<br>2 Jan 2014<br>Applies<br>2 Jan 2014 |
| 13 Using Swift with Cocos and<br>Apple for:<br>2 2012014                          | 14                                                                                                    | 15 Pad User Guide for IOS 10<br>Appr Inc.<br>13 sept 2010                                                       |
| 16 Pad Astuces 2015<br>Constances<br>26 jun: 2018<br>26 jun: 2018<br>26 jun: 2018 | Ouide d'utilisateur de l'Apple<br>Apple Inc.<br>20 oct. 2015<br>Apple Inc.<br>DBTENR                                    | 18 Trucs et asfuces Windows 10<br>Pour les Nuis<br>Woody Leontand<br>1 ect. 2016                                |
| 19 Manuel de l'utilisateur Final<br>Cut Pro X<br>Agele Inc.<br>13 avr. 2019       | 20 Cuide de l'utilisateur de l'iPad po<br>175 est. 2014<br>400 fmc<br>175 est. 2014<br>400 fmc<br>175 est. 2014         | 21 Les melleures apps Phone e<br>Airthomy Institut<br>18 des. 2014                                              |
| 5 C 0                                                                             |                                                                                                    |                                                                                                    |

Je donne le mot de passe lié à mon identifiant Apple pour réaliser l'achat.

| Classeme   | nts                                                                            | c  | lassement des livres gratuits                                                                       |           | Q, Rechercher                                                                 |
|------------|--------------------------------------------------------------------------------|----|----------------------------------------------------------------------------------------------------|-----------|-------------------------------------------------------------------------------|
| 1          | Guide de l'utilisateur de l'iPhone<br>Apple Inc.<br>15 sept. 2016<br>***** (3) | 2  | Guide de l'utilisateur de l'iPad pour<br>IOS 10<br>Agple Ins.<br>23 sept. 2016                      | Bachad Po | Les indispensables du MacB<br>Apple Inc.<br>O mars 2015                       |
| 4          | Les indispensables de l'iMac<br>Apple Inc.<br>14 oct. 2015<br>+++++ (27)       | 5  | 50 apps iPhone indispensab<br>Rédection iPhon fr et i-rés / a i<br>21 janne 2014<br>****** (1: 394) | 6         | Guide de l'utilisateur de l'iPad po<br>Apple Inc.<br>10 espt. 2015            |
| 7 🗙        | Excel - True<br>Michail Mary<br>13 mai 20<br>*****                             | 8  | Guide de l'utilisateur de l'IPh<br>Apple Inc.<br>18 sept. 2015<br>***** (279)                       | 9         | Guide de l'utilisateur de l'Ap<br>Asple Inc.<br>23 avr. 2015                  |
| 10         | iPhone User Guide for iOS 10<br>Apple Inc.<br>13 sept. 2018<br>***** (3)       | 11 | Les indispensables du MacB<br>Apple Int.<br>9 avr. 2015<br>(10)                                     | 12 12 a   | The Swift Programming Lan<br>Asple Inc.<br>2 juin 2014<br>COBTENIR            |
| 13 display | Using Switt with Cocoa and Apple Inc.<br>2 Jun 2014<br>****** (21)             | 14 | Astuces iPhone & iPad sous L<br>EGMedia<br>16 oct. 7014<br>****** (1: \$41)                         | 15        | iPad User Guide for iOS 10<br>Apple Inc.<br>13 sept. 2016                     |
| 16 Pad     | iPad Astuces 2015<br>K-Kolastions<br>26 jane 2015<br>Collection<br>(19)        | 17 | Guide d'utilisateur de l'Apple<br>Agple Inc.<br>30 ect. 2015<br>(P)                                 | 18        | Trucs et astuces Windows 10<br>Pour les Nuls<br>Woody Leonhard<br>1 oct. 2015 |
| 19 🥂       | * Manuel de l'utilisateur Final<br>Cut Pro X<br>Apple Inc.<br>13 avr. 2015     | 20 | Guide de l'utilisateur de l'iPad po<br>Apple Inc.<br>17 sept. 2014                                  | 21        | Les meilleures apps iPhone e<br>Anthony Neltrin<br>18 dec 2014                |

Le livre a été téléchargé; je touche le nuage ou lire pour le lire.

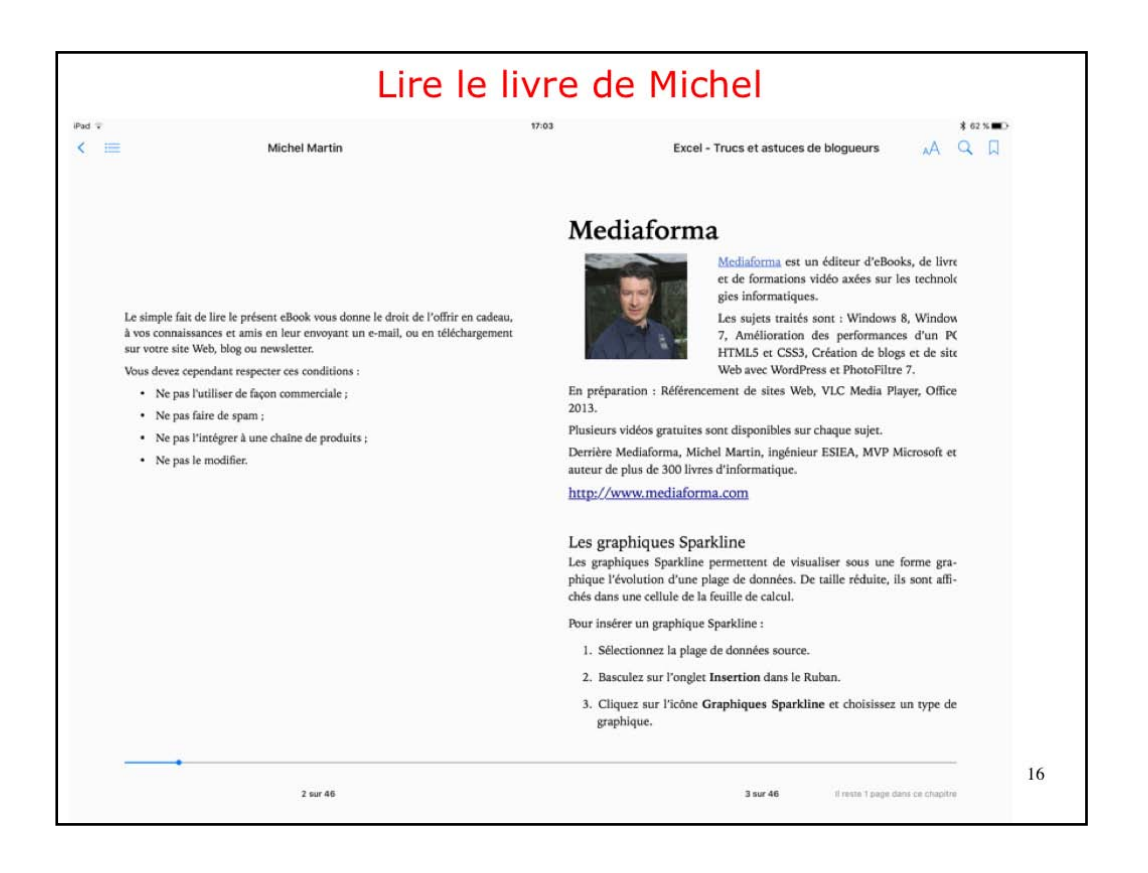

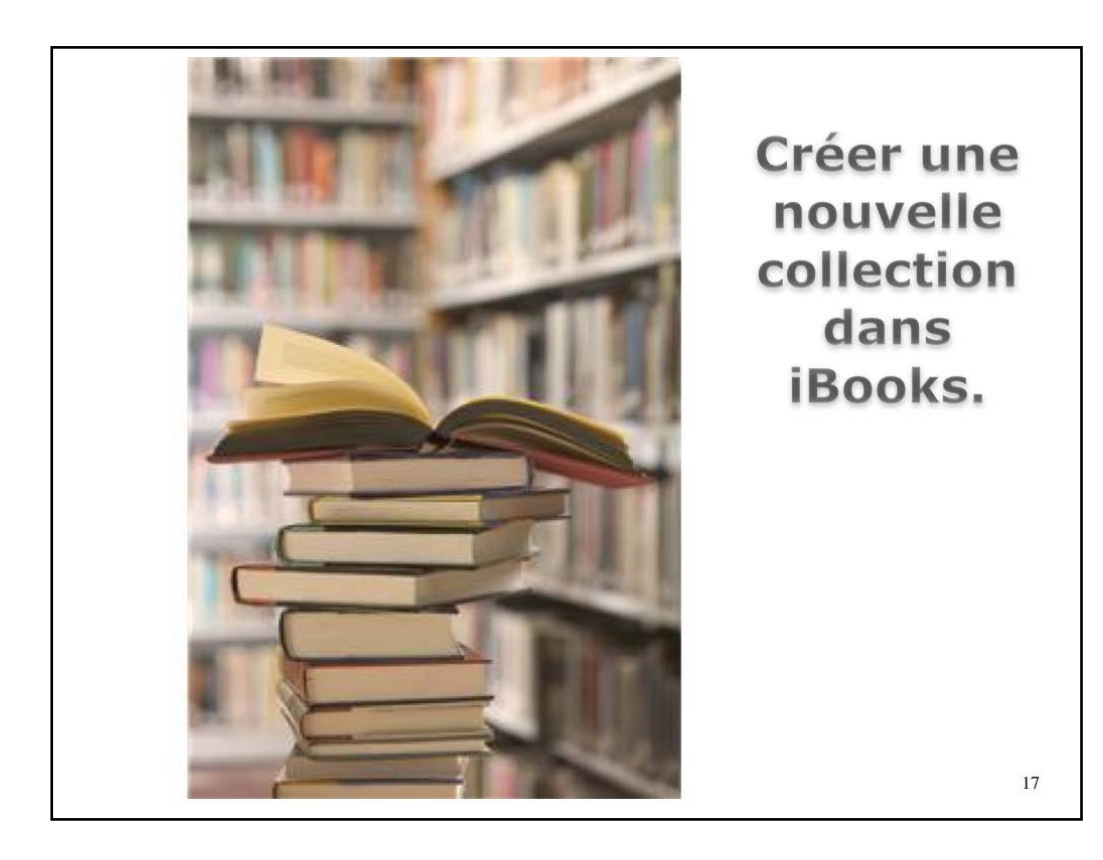

|                                                         | Tous 🕶                    | Sélectionner      |
|---------------------------------------------------------|---------------------------|-------------------|
|                                                         | Collections Modifier      |                   |
| -                                                       | Ma Musique                |                   |
| Excel - Trucs et astuces de blogueurs<br>Michel Martin  | AVosMacTablettes          | Ordinateurs       |
| Les guides de MacGeneration                             | Vous Et Votre Mac         | Ordinateurs       |
|                                                         | Recettes                  |                   |
| w2011notes<br>Yves Comil                                | TeamViewer                | Word 2011         |
| FP21-ibridge                                            | Skype                     |                   |
|                                                         | Pages                     |                   |
| R111 Word pour iPad 1.25<br>Yves Cornil                 | iMovie                    | Word IPad         |
| ramnel10                                                | YouTube                   |                   |
| Yves Comil                                              | iBooks                    | PowerPoint iPhone |
| rampe109<br>Yves Cornil                                 | iTunes                    | PowerPoint iPad   |
|                                                         | Excel                     |                   |
| Guide de l'utilisateur de l'iP our iOS 10<br>Apple Inc. | + Nouvelle collection     | Ordinateurs       |
| Guide de l'utilisateur                                  | Masquer les livres iCloud | Ordinateurs       |

Sí vous avez beaucoup de livres il peut être opportun de classer vos livres par collections.

Touchez Tous; le menu déroulant affiche les collections déjà crées.

Si beaucoup de collections il faut rechercher en bas pour trouver l'outil de création d'une nouvelle collection.

Touchez + Nouvelle collection.

|                                                        | Tous •                    | Sélectionner      |
|--------------------------------------------------------|---------------------------|-------------------|
|                                                        | Collections OK            |                   |
|                                                        | Ma Musique                |                   |
| Excel - Trucs et astuces de blogueurs<br>Michel Martin | AVosMacTablettes          | Ordinateurs       |
| Les guides de MacGeneration                            | Vous Et Votre Mac         | Ordinateurs       |
|                                                        | Recettes                  |                   |
| w2011notes<br>Yves Cornil                              | TeamViewer                | Word 2011         |
| FP21-ibridge                                           | Skype                     |                   |
|                                                        | Pages                     |                   |
| R111 Word pour iPad 1.25<br>Yves Comil                 | iMovie                    | Word IPad         |
| rampe110                                               | YouTube                   | PowerPoint iPhone |
| I Tves Corna                                           | iBooks                    |                   |
| rampe109<br>Yves Comil                                 | iTunes                    | PowerPoint iPad   |
| Guide de l'utilisateur de l'iPad pour iOS 10           | Excel                     | Ordinateurs       |
| Apple Inc.                                             | mac OS Sierra             |                   |
| Guide de l'utilisateur de l'iPad pour iOS 8.4          | Masquer les livres iClaud | Ordinateurs       |

Entrez le nom de la collection, ici mac OS Sierra et touchez OK.

|           | sélectionn                                           | er un ou plusieurs livres     |                          |
|-----------|------------------------------------------------------|-------------------------------|--------------------------|
| <         |                                                      | Les guides de MacGeneration   | ≹ 58% ■⊃<br>Sélectionner |
| TERMIT    | Anthony Nelzin                                       | Achatis Tous ceux de la série | ation ديک                |
|           | Les nouveautés d'OS X Mavericks<br>MacGeneration     | Systèmes d'exploit            | ation                    |
| enellisen | Les nouveautés d'iOS 7<br>MacGeneration              | Systèmes d'exploit            | ation                    |
|           | Les meilleures apps iPhone et iPad<br>Anthony Nelzin | Systèmes d'exploit            | ation 🗘                  |
| •         | Photos pour Mac<br>Anthony Nelzin-Santos             | Ordinateurs                   | 4                        |
| •         | Pages — Le guide de MacGeneration<br>Mickaël Bazoge  | Ordinateurs                   |                          |
|           | Les nouveautés d'IOS 9<br>Nicolas Furno              | Systèmes d'exploit            | ation                    |
| IL GANTON | Les nouveautés d'OS X El Capitan<br>Anthony Nelzin   | Systèmes d'exploit            | ation                    |
| THE       | Les nouveautés d'IOS 10<br>Nicolas Furno             | Systèmes d'exploit            | ation                    |
| 0.5000    | Les nouveautés de me                                 |                               | ation 20                 |
|           |                                                      |                               |                          |

Je vais maintenant toucher sélectionner puis le livre « les nouveautés de mac OS Sierra » de MacGeneration.

| Dép                                                      | lacer le livre sélectior       | nné                                      |
|----------------------------------------------------------|--------------------------------|------------------------------------------|
| <sup>iPad</sup> ♥<br>Déplacer Supprimer                  | 18:17<br>1 élément sélectionné | ¥ 58 % <b>■⊃</b><br>Tout sélectionner OK |
|                                                          | Achats Tous ceux de la série   | Systemes a exploitation CLD              |
| d'OS X Mavericks                                         |                                | Systèmes d'exploitation                  |
| Les nouveautés d'iOS 7<br>MacGeneration                  |                                | Systèmes d'exploitation                  |
| Les meilleures apps iPhone et iPad                       |                                | Systèmes d'exploitation                  |
| Photos pour Mac     Anthony Nelzin-Santos                |                                | Ordinateurs 4                            |
| Pages — Le guide de MacGeneration<br>Mickaël Bazoge      |                                | Ordinateurs                              |
| Les nouveautés d'iOS 9<br>Nicolas Furno                  |                                | Systèmes d'exploitation                  |
| Les nouveautés d'OS X El Capitan                         |                                | Systèmes d'exploitation                  |
| C Les nouveautés d'iOS 10<br>Nicolas Furno               |                                | Systèmes d'exploitation                  |
| Les nouveautés de macOS Sierra     Anthony Nelzin-Santos |                                |                                          |

Ensuite il faut toucher déplacer.

| Choisir                                                                         | r la collection réceptrice                                         |    |
|---------------------------------------------------------------------------------|--------------------------------------------------------------------|----|
| Déplacer Supprimer                                                              | 1617 * se<br>Choisissez où déplacer cet élément. Tout sélectionner | ок |
| Collections Modifier<br>AVosMacTablettes                                        | Acress Tous eaurore is sene                                        | φ  |
| Vous Et Votre Mac s<br>Recettes                                                 | Systèmes d'exploitation                                            |    |
| TeamViewer<br>Skype                                                             | Systèmes d'exploitation                                            |    |
| Pages Id                                                                        | Systèmes d'exploitation                                            | 4  |
| YouTube<br>iBooks                                                               |                                                                    |    |
| iTunes<br>Excel                                                                 | Ordinateurs                                                        |    |
| mac OS Sierra                                                                   | Systèmes d'exploitation                                            |    |
| Masquer les livres iCloud<br>Les nouveautés d'OS X El Capitán<br>Anthony Netzin | Systèmes d'exploitation                                            |    |
| C les nouveautés d'iOS 10<br>Nicolas Furno                                      | Systèmes d'exploitation                                            |    |
| Les nouveautés de macOS Sierra     Anthony Nelzin-Santos                        |                                                                    |    |
|                                                                                 |                                                                    |    |

puis choisir la collection, ici mac OS Sierra.

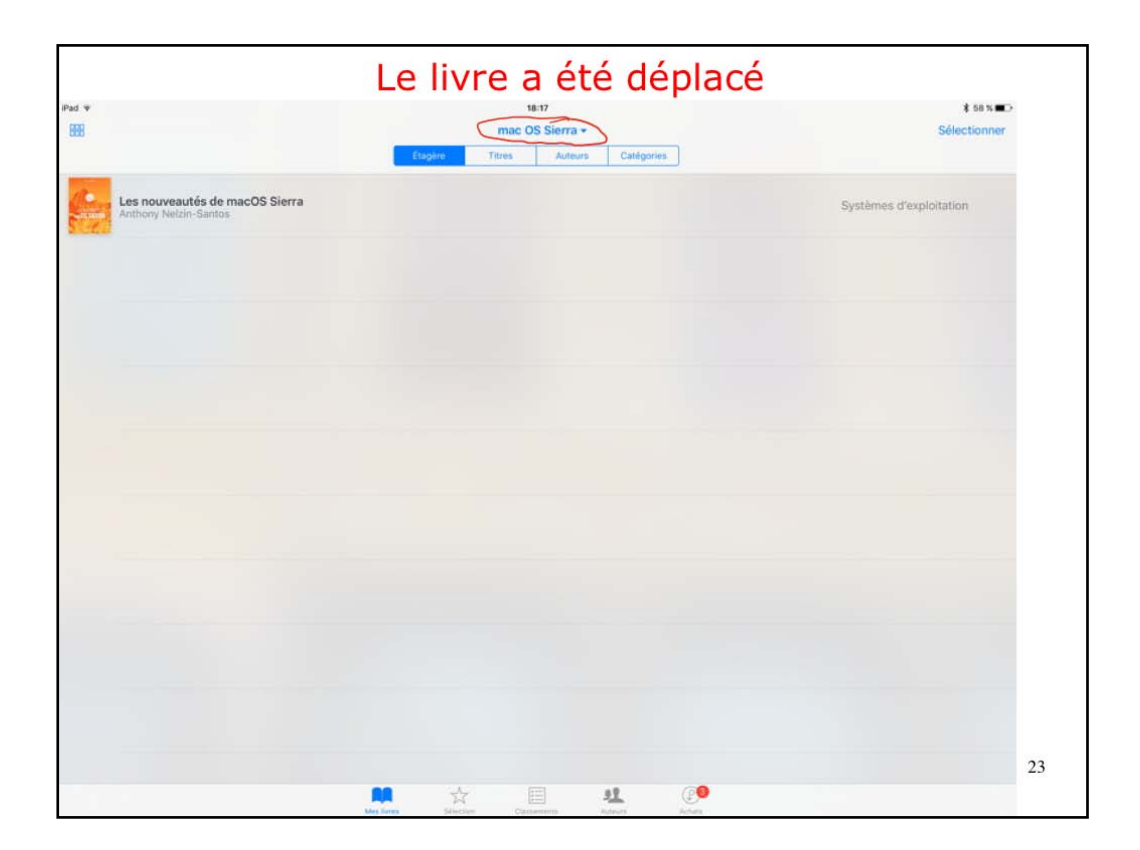

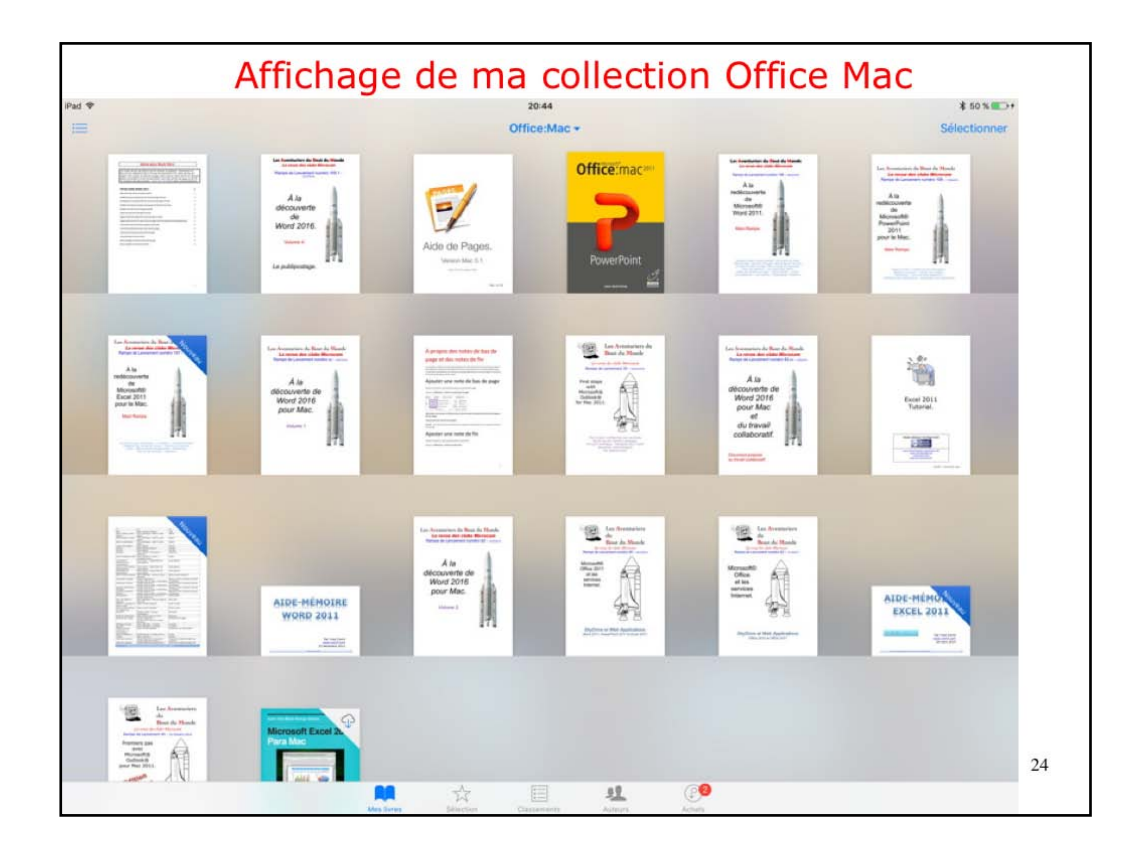

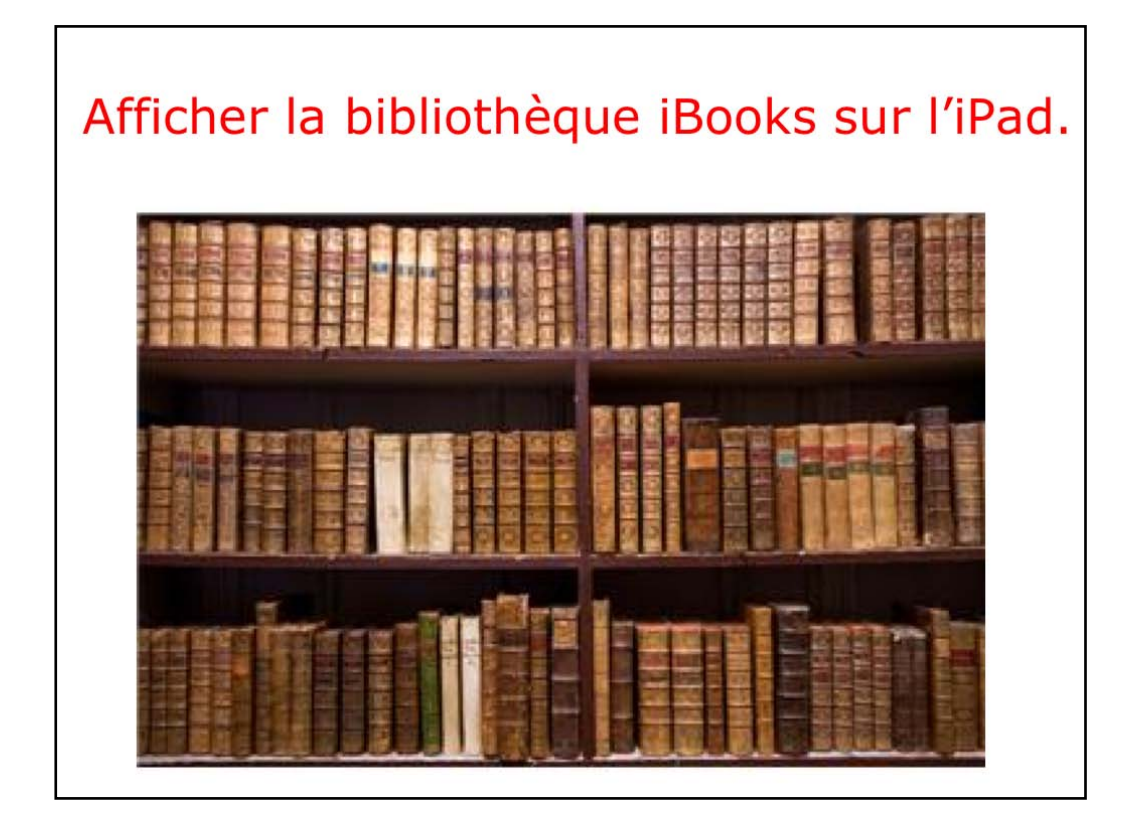

Découvrons maintenant la recherche et l'achat d'un livre sur le Store.

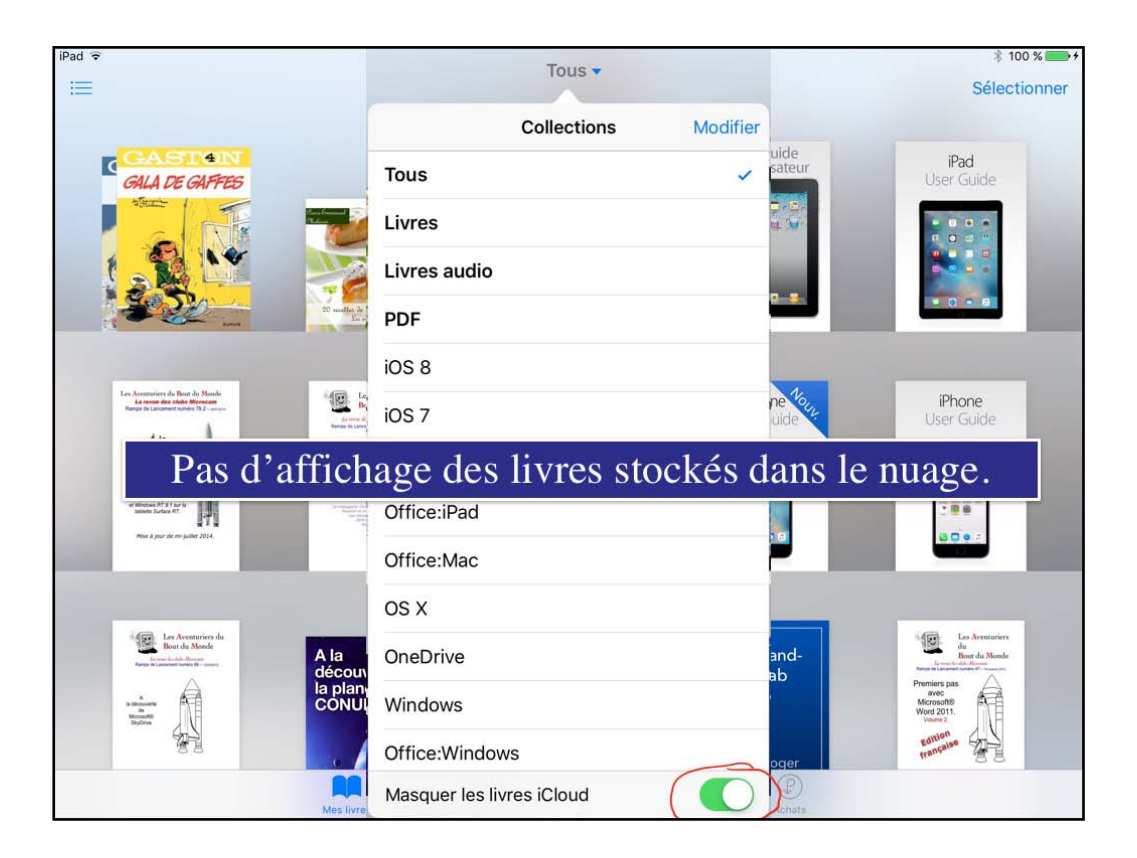

Le commutateur Masquer les livres i Cloud a été activé (en vert).

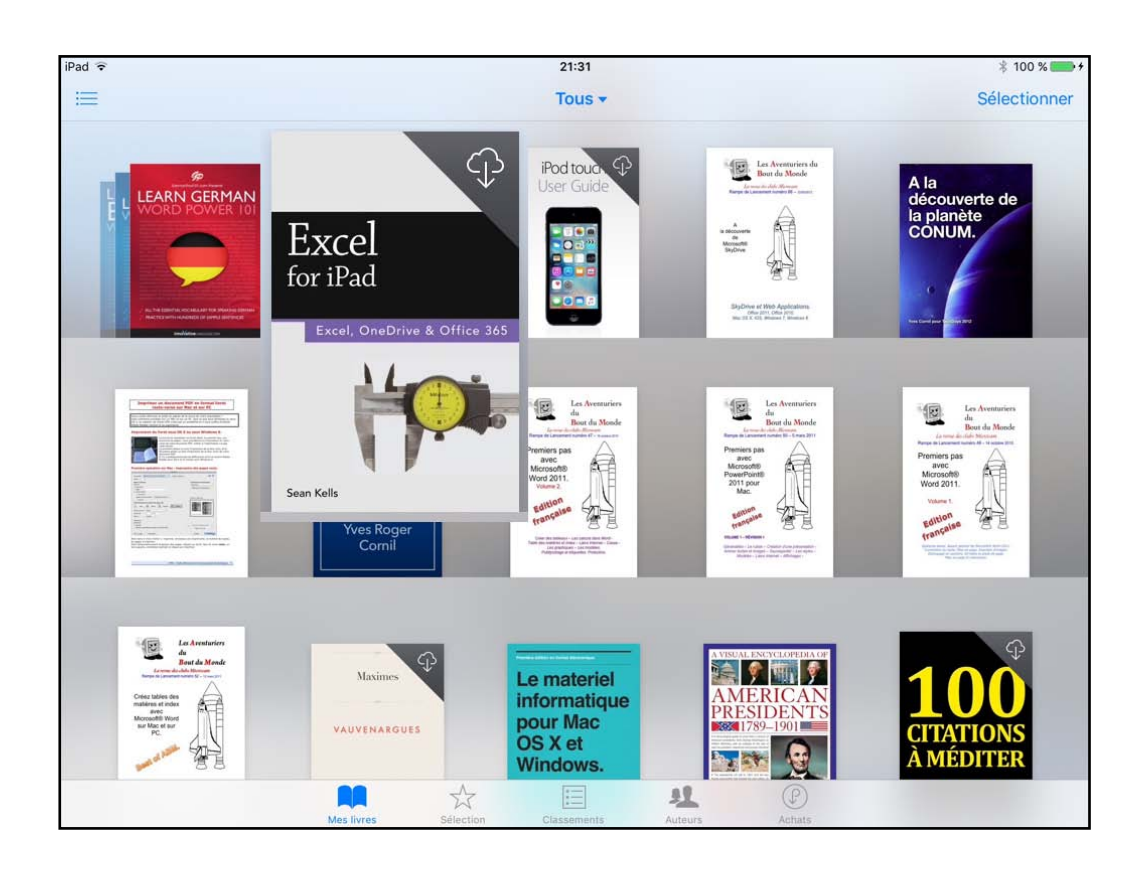

Sí vous avez désactivé le commutateur Masquer les livres sur iCloud, les livres non stockés sur l'iPad mais stockés dans le nuage iCloud comporteront un petit nuage dans le coin droit.

| iPad ᅙ                                                                                                    |                                                               | 2        | 1:35       |              | * 100 % 💳           |
|----------------------------------------------------------------------------------------------------|---------------------------------------------------------------|----------|------------|--------------|---------------------|
| 888                                                                                                    |                                                               | Tous 🔻   |            |              |                     |
|                                                                                                    | Les plus récents                                              | Titres   | Auteurs    | Catégories   |                     |
|                                                                                                    | Gaston (2009)                                                 |          |            |              | Humour              |
|                                                                                                    | 20 recettes de délicieux desserts<br>Pierre-Emmanuel Malissin |          |            |              | Plats               |
| •<br>                                                                                                    | Les guides de MacGeneration                                   |          |            |              | Ordinateurs         |
| Ped California<br>2 - S - S - S<br>2 - S                                                                                                    | <b>iPad Guide de l'utilisateur</b><br>Apple Inc.              |          |            |              | Guides du consommat |
| Fed<br>Internation                                                                                                    | iPad User Guide for iOS 9.1<br>Apple Inc.                     |          |            |              | Ordinateurs         |
| An encourse of the section of the section of the se | R78 OneDI<br>Yves Roger Cornil                                | ıs fori  | ne de l    | liste et p   | olus récents.       |
|                                                                                                    | R54 Apple Mail version 5<br>Yves Roger Cornil                 |          |            |              | Mail v5             |
|                                                                                                    | Mes livres Sélect                                             | ion Clas | sements Au | L P<br>Achat | )<br>15             |

| Pad ᅙ                                 |                                                       |                    | 2             | 1:36      |              | * 100 %       | 6 💼 + |
|---------------------------------------|-------------------------------------------------------|--------------------|---------------|-----------|--------------|---------------|-------|
| 888                                   |                                                       | Tous 🕶             |               |           | Sélection    | nner          |       |
|                                       |                                                       | Les plus récents   | Titres        | Auteurs   | Catégories   |               |       |
| Adminis                               | stration des systèmes                                 |                    |               |           |              |               |       |
| Mac Integration<br>Basics             | Mac Integration Basics<br>Apple Training and Certific | ation              |               |           |              |               | ¢     |
| Mac Integration<br>Basics 16.7        | Mac Integration Basics<br>Apple Training and Certific | <b>10.7</b> ation  | Da            | ins le n  | uage         | $\rightarrow$ | φ     |
| Art et a                              | rchitecture                                           |                    |               |           | $\sim$       |               |       |
| W <u>al</u> rus                       | Walrus Magazine #1<br>La team Walrus                  |                    |               |           |              |               | P     |
| Arts et d                             | disciplines linguistiques                             |                    |               |           |              |               |       |
| L'anglais<br>des affaires<br>LES NULS | <b>L'Anglais des affaires -</b><br>Claude Raimond     | Guide de conversa  | ation Pour le | es Nuls   |              | *             | P     |
| Arts et d                             | divertissements                                       |                    |               |           |              |               |       |
| musiques-<br>italies iste             | musiques-itt<br>Yves Cornil                           | chage so           | us foi        | rme de    | liste et c   | atégories.    |       |
| Biograp                               | hies et mémoires                                      |                    |               |           |              |               |       |
| interest in                           | Los Commos do la Dów                                  |                    |               | =         | •            |               | ~     |
|                                       |                                                       | Mes livres Sélecti | on Clas       | ements Au | teurs Achats |               |       |

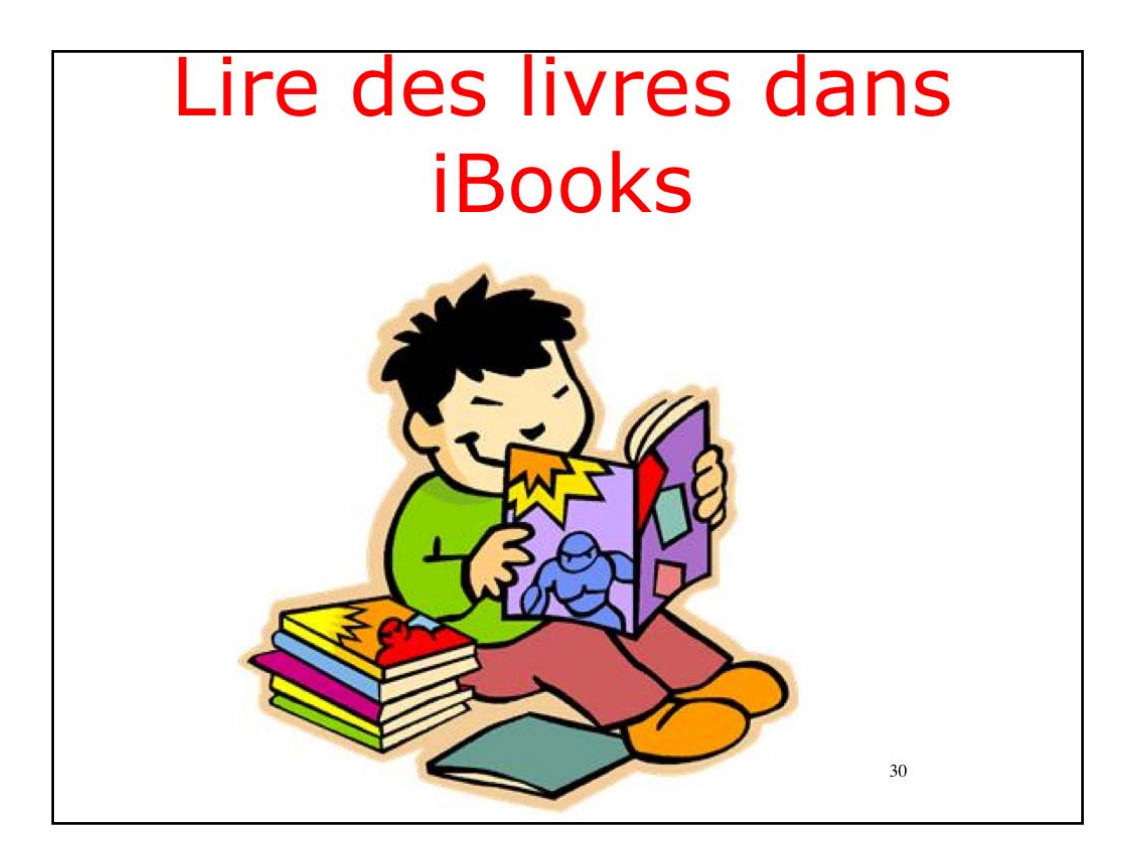

Suívant le type de lívre, PDF, ePub ou lívre interactif, la façon de líre sera différente.

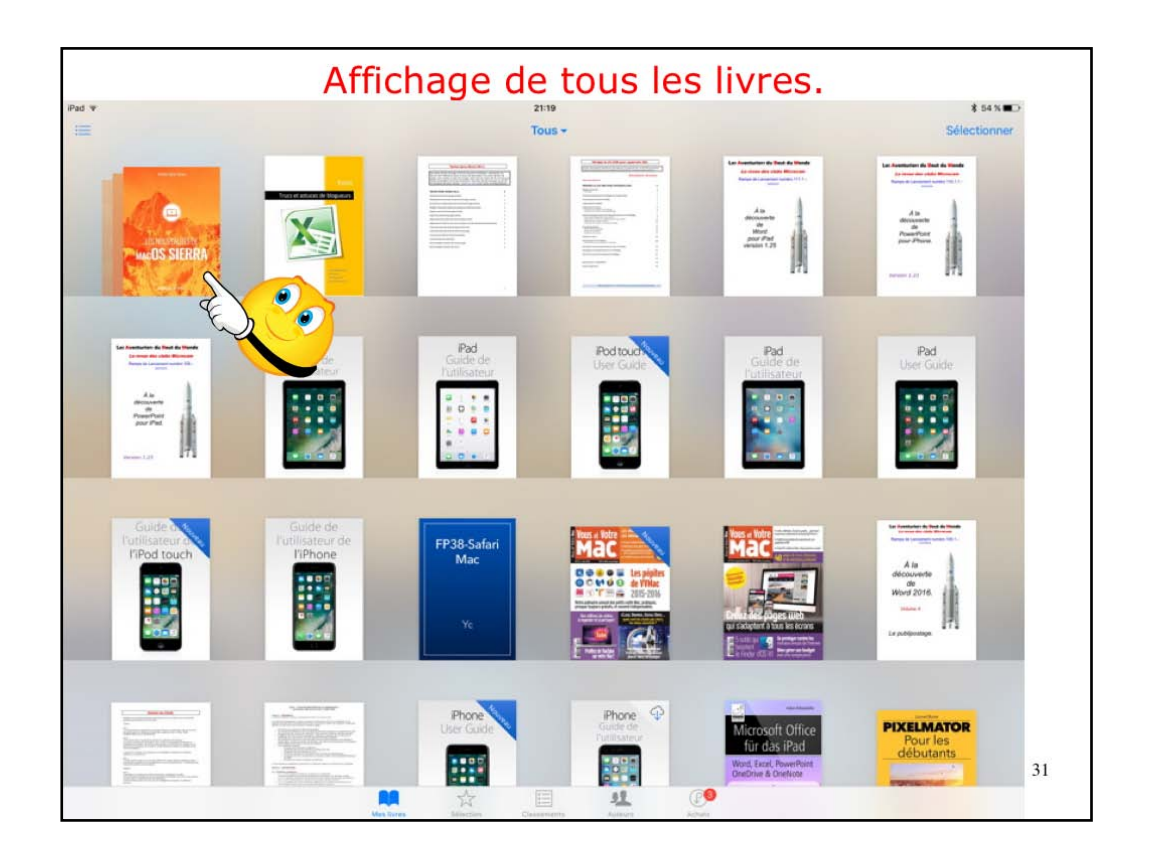

Ici affichage de tous les livres (Tous).

Je vais toucher le premier livre, qui est en réalité une collection de livre (que je n'ai pas créée).

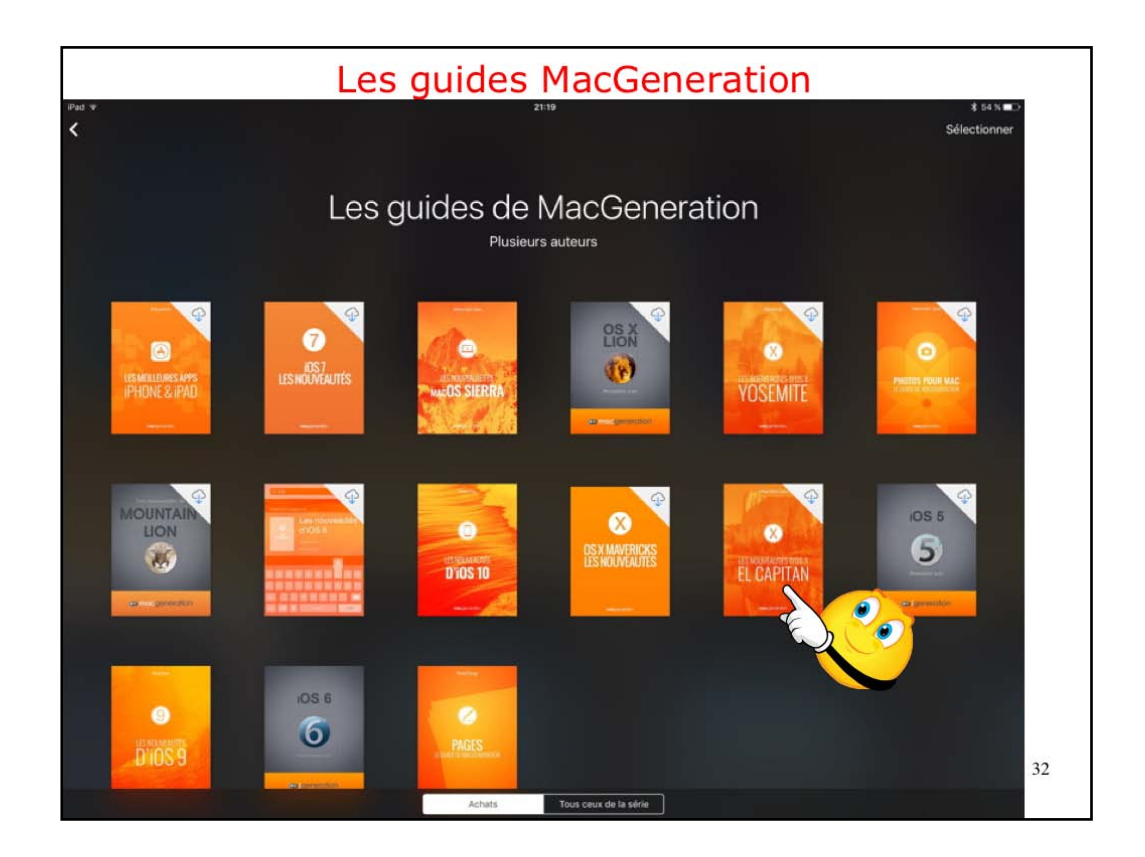

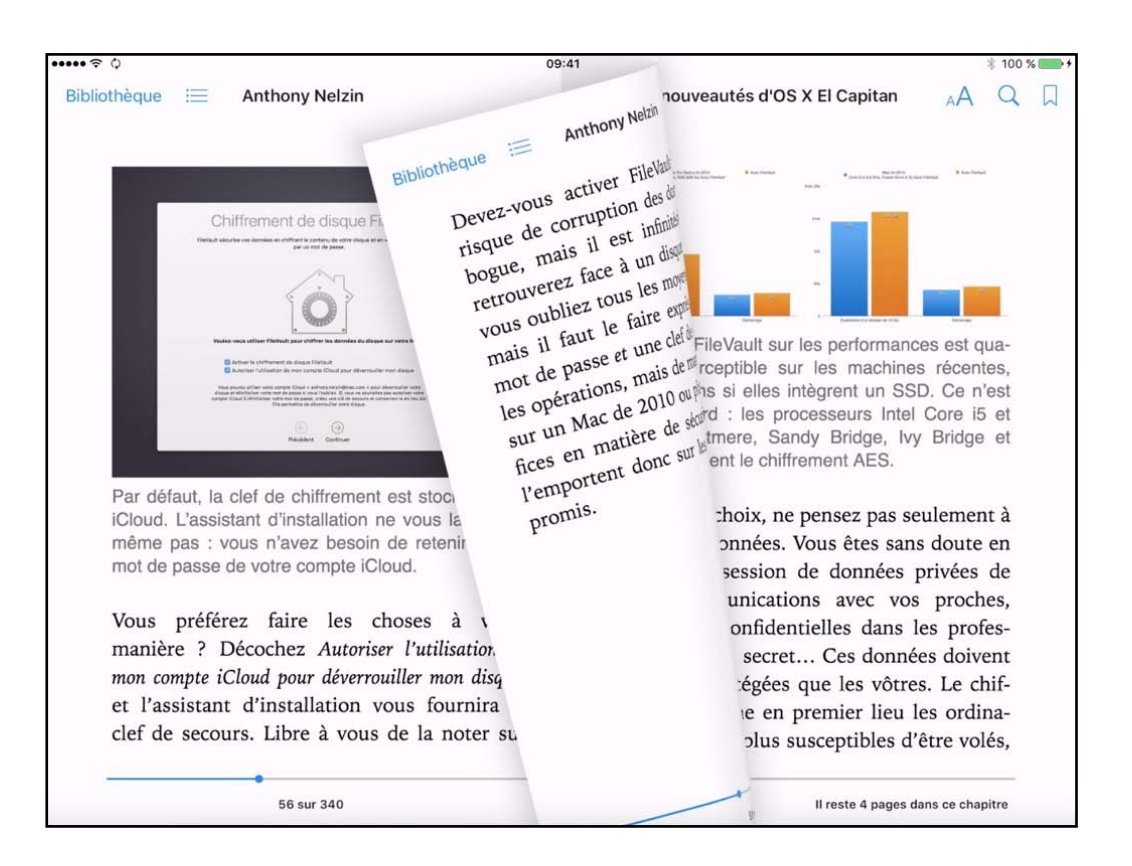

Icí c'est le livre de El Capitan.

Notez que vous pouvez líre les lívres électroníques depuís íBooks pour íPad et aussí íBooks pour Mac.

| d ᅙ                                 |                                                                                                    | 21:03                                                         | \$ 79 % |
|-------------------------------------|----------------------------------------------------------------------------------------------------|---------------------------------------------------------------|---------|
| Bibliothèque Retour Walter Isaacson |                                                                                                    | Steve Jobs (French Edition)                                   | Û       |
| Wa                                  | alter Isaacson                                                                                                   | Couverture                                                    | 1       |
| Ste                                 | ve Jobs                                                                                                    | Page de titre                                                 | 2       |
|                                     | and an all the second second second second second second second second second second second second second second | Page de Copyright                                             | 3       |
|                                     | and the second                                                                                                   | Citation                                                      | 4       |
|                                     |                                                                                                    | Les personnages                                               | 8       |
|                                     |                                                                                                    | Introduction : La genèse de ce livre                          | 15      |
| c.t.                                | 4-0-                                                                                                    | 1- L'enfance : abandonné puis choisi                          | 25      |
| - Charles                           | in the second second                                                                                             | 2- Un couple improbable : les deux Steve                      | 59      |
|                                     | ams .                                                                                                    | 3- Tout lâcher : harmonie, ouverture, détachement             | 76      |
|                                     |                                                                                                    | 4- Atari et l'Inde : du zen et de l'art de concevoir des jeux | 95      |
|                                     | JC Lattès                                                                                                    | 5- L'Apple I : allumage, démarrage, connexion                 | 117     |

Icí lecture du lívre sur Steve Jobs.

Effet pour tourner les pages.

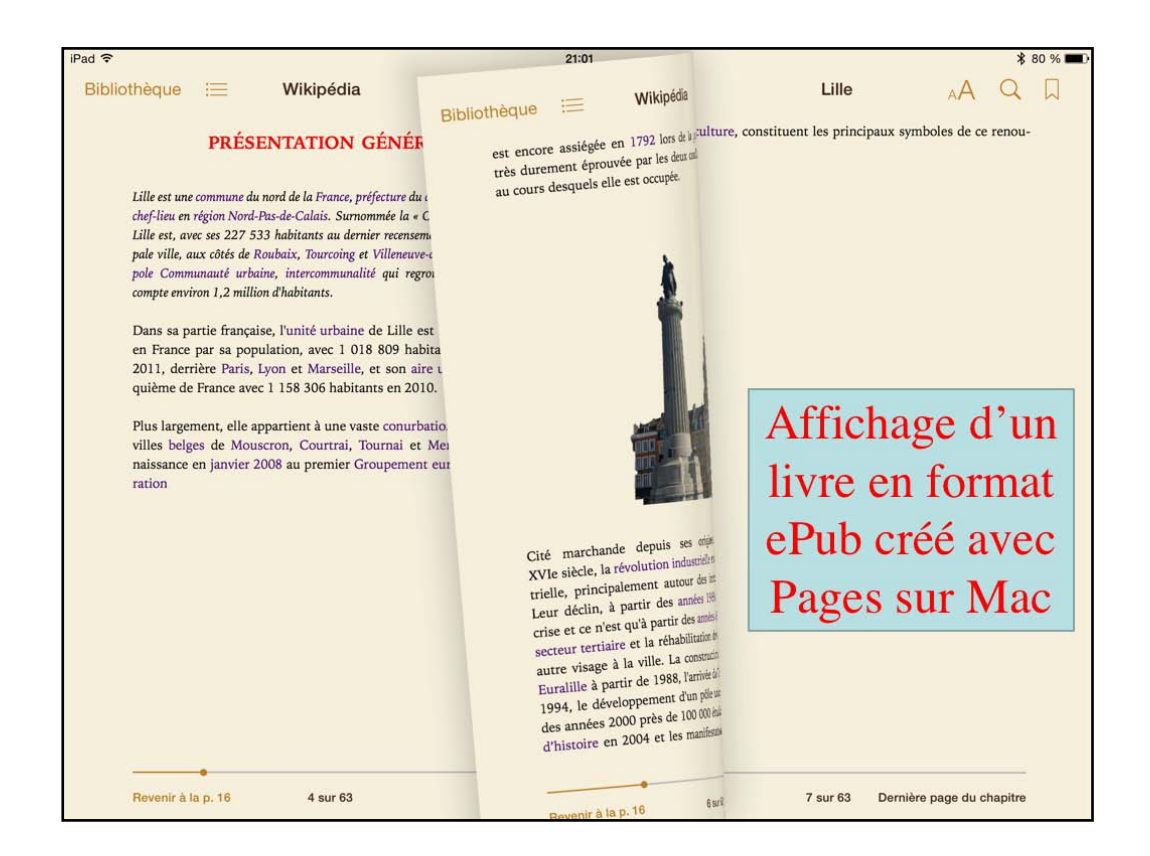

Avec Pages vous pouvez créer un livre en format ePub.
| Afficha                                                                                                    | ge sous forme de livres ou de li                                                                                                    | ste                       |
|----------------------------------------------------------------------------------------------------|----------------------------------------------------------------------------------------------------|---------------------------|
|                                                                                                    |                                                                                                    |                           |
| Extension<br>Extension<br>Extension | Ped 9 2144<br>EE PDF +<br><u>fsagins</u> <u>form</u> <u>Autors</u> <u>Categories</u>                                                                                                    | ≹ 42 x ■C<br>Sélectionner |
| Books Author                                                                                                    | cliac-R2016-1<br>Yes Contr<br>CILAC-statuts                                                                                                    |                           |
|                                                                                                    | The Commentation-Pages Apple                                                                                                    | iPad Pages                |
|                                                                                                    | Excel2011 - aide-memoire                                                                                                    | Excel 2011                |
| 1- transmitter<br>and an and an and an and an and an and an and an and an and an and an and an and an and an and an and an and an                                                                                                     | Vives Roger Carnil     Vives Roger Carnil     Vives Roger Carnil     Vives Roger Carnil     Vives Carnil     Vives Carnil                                                                                                    | Excel                     |
| Alla decourter du partige de protocol degun<br>an Maie color degun<br>of Maie color<br>Chaut                                                                                                    | FPD2-Créer une Enquête Excel on line     Vers Contil                                                                                                    | Fiche pratique            |
| Press and a second second seco                                                                                                    | FP03-envoyer des photos avec onedrive sur Mac     Vive Const                                                                                                    | Fiche pratique            |
|                                                                                                    | Provincemy des anotos avec onterive sur surface kri Viss Contel  EDDSDe Wordonline & Word eur IDad  EDDSDe Wordonline & Word eur IDad  EDDSDE WORDONLINE & WORD  EDDSDE WORDONLINE & WORD  EDDSDE WORDONLINE & WORD  EDDSDE WORDONLINE & WORD  EDDSDE WORDONLINE | Fiche prátique            |
|                                                                                                    | NA AND LARGE CARACTER ADDA                                                                                                    |                           |

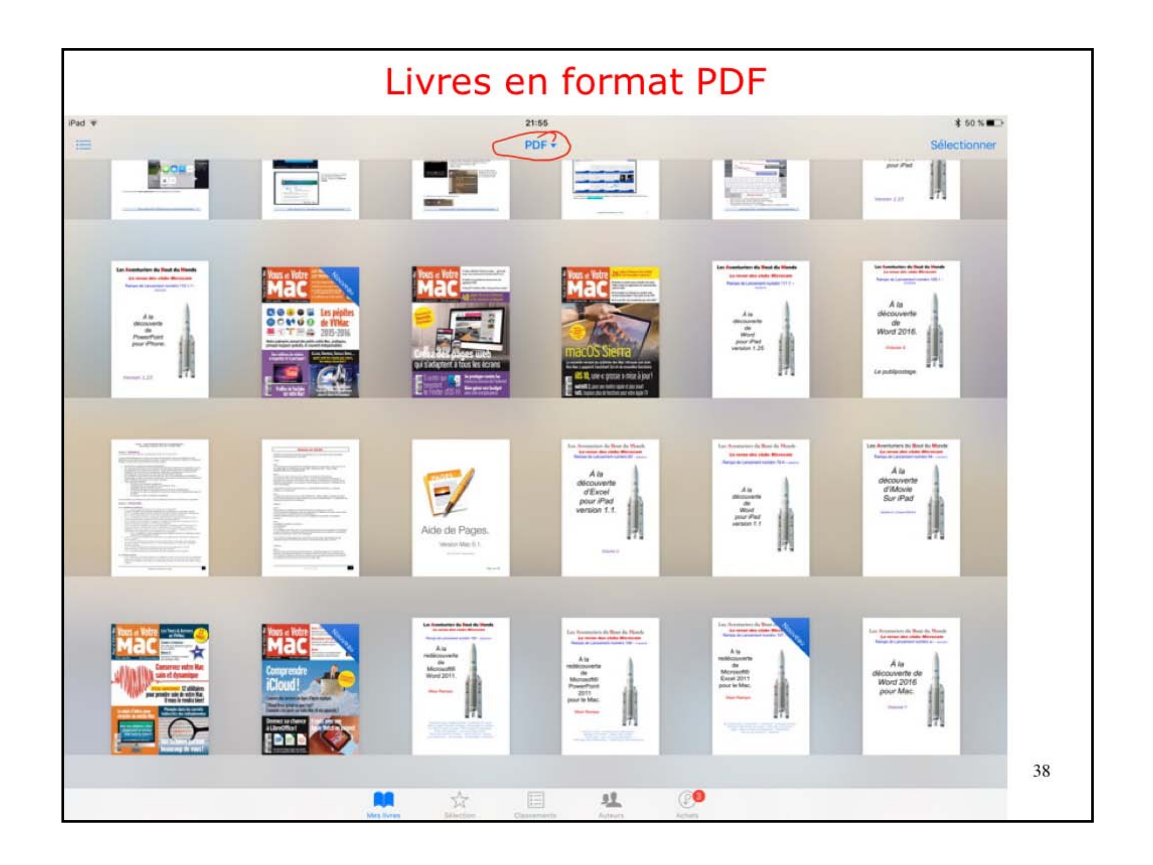

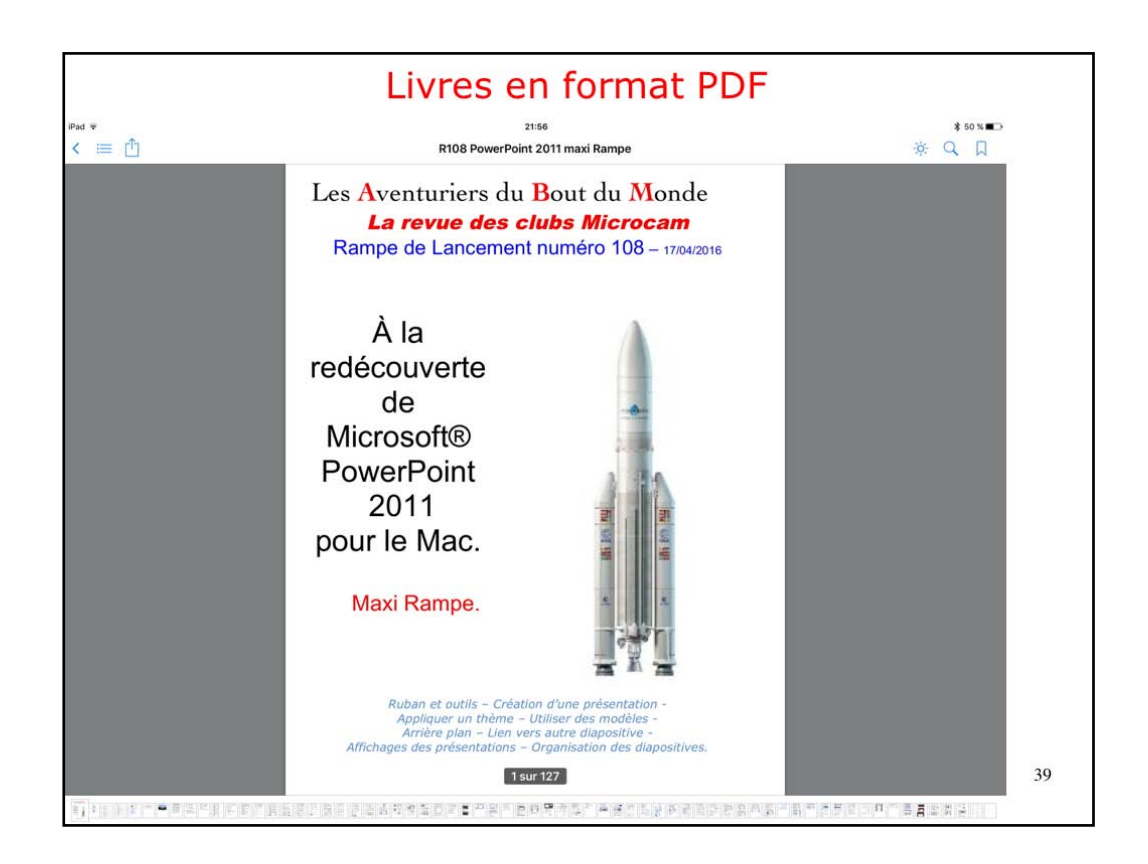

Icí affichage d'un document PDF. Le changement de page se fera par un balayage de droite à gauche ou dans l'autre sens. Vous pouvez vous déplacer dans le livre en touchant une vignette située en bas de la page. Vous pouvez tourner l'iPad pour avoir l'affichage en orientation portrait. Ici l'iPad est en orientation paysage.

| Entres en formaet Br                                                                                                    |    |
|----------------------------------------------------------------------------------------------------|----|
| Pad ≠ 21:56 \$ \$50 K ■○<br>< := 1 <sup>1</sup> R108 PowerPoint 2011 maxi Rampe ※ Q □                                                                                                    |    |
| Image: Image: |    |
| 37 Sur 127<br>Un Avenuers du Bout du Mondo - 37                                                                                                    | 40 |

En bas on peut voir les pages sous forme de vignettes.

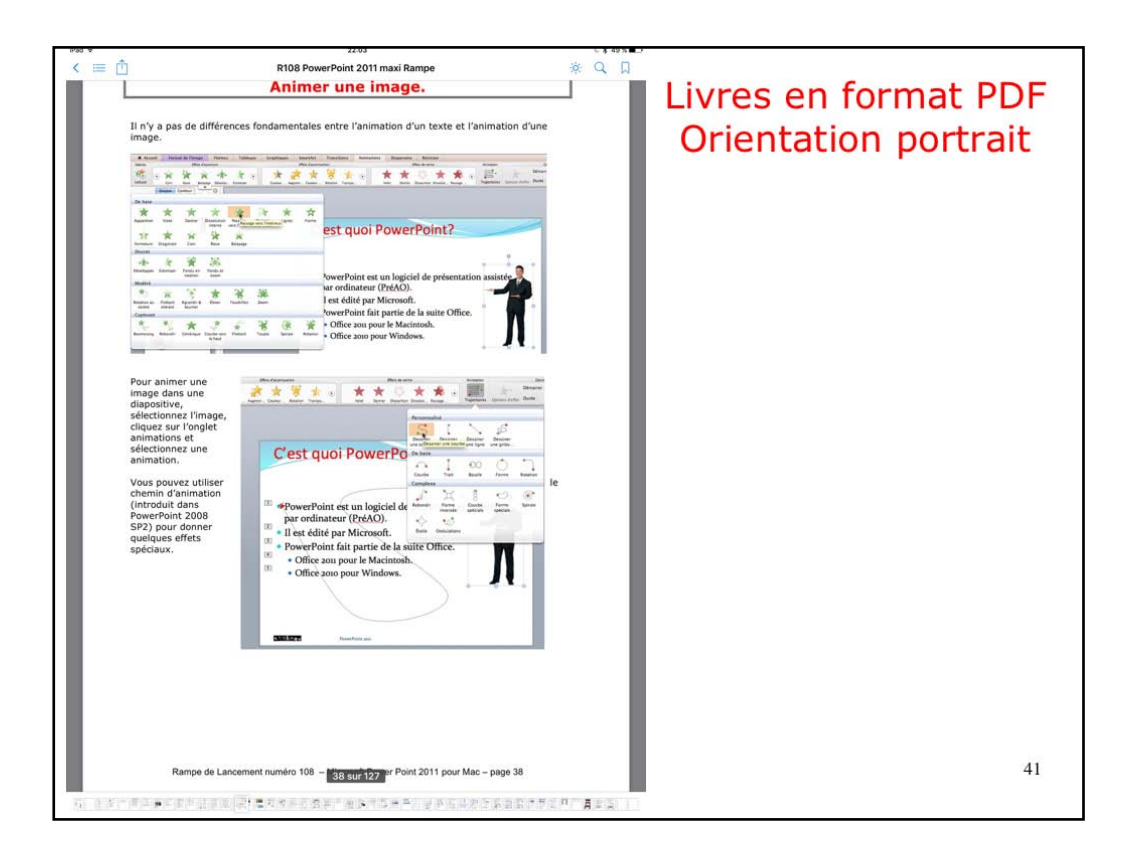

Icí l'íPad est en orientation portrait

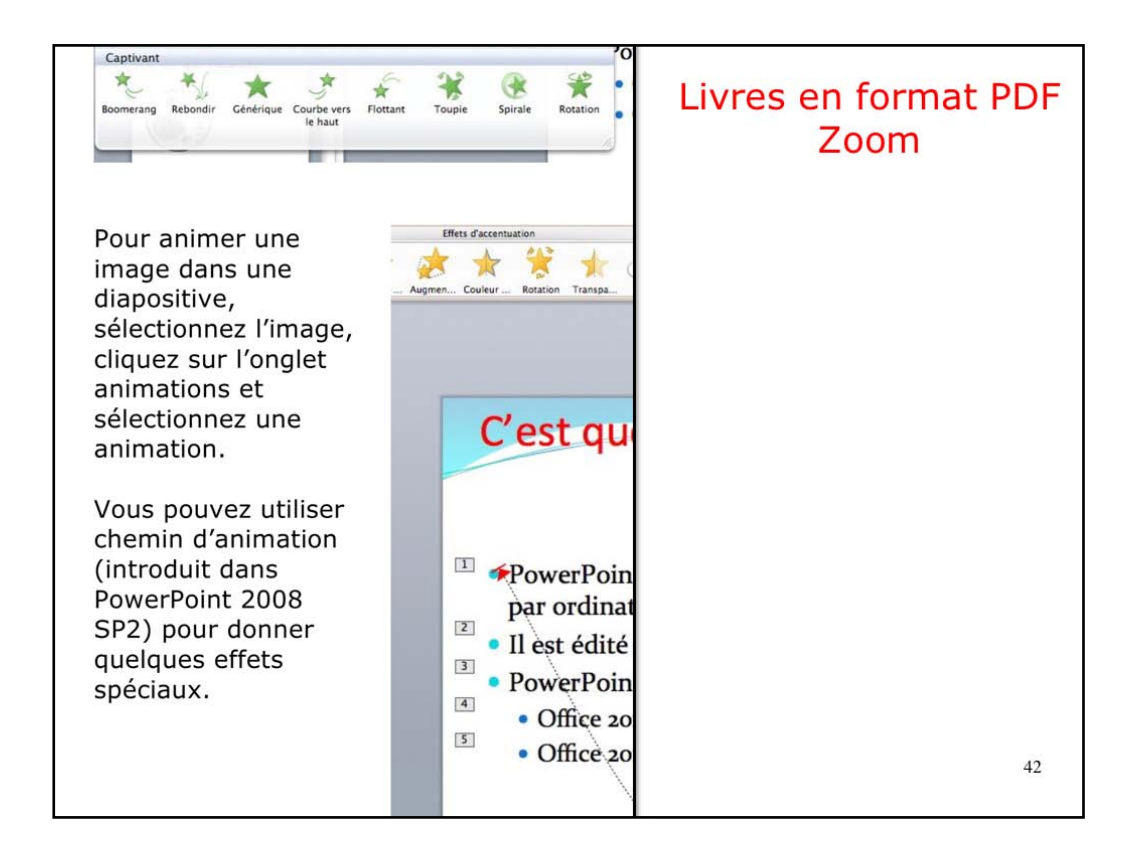

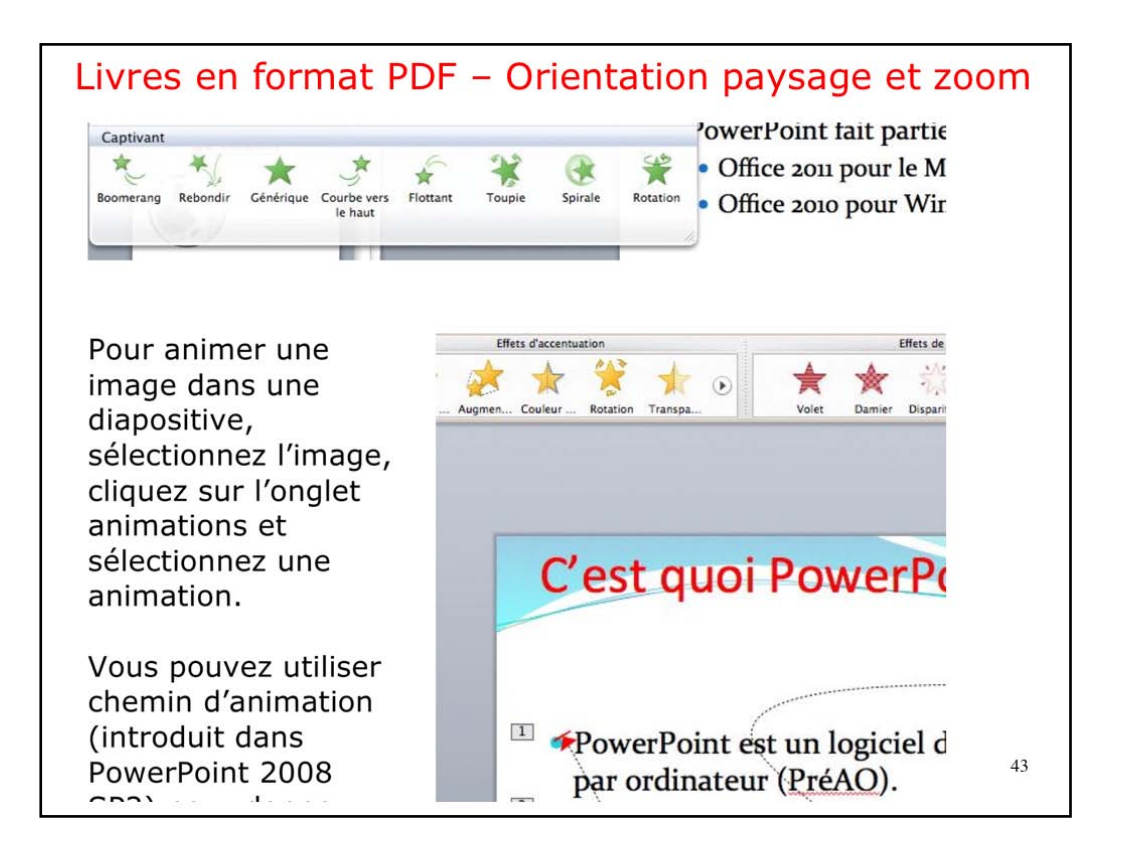

Zoom fait en écartant 2 doigts.

|                                                | Affichage étagère                                   |                             |
|------------------------------------------------|-----------------------------------------------------|-----------------------------|
| ad ¥                                           | 2215<br>PDF +<br>Etagére Titres Auteurs Califognées | ⊂ ¥ 48 X ■⊃<br>Sélectionner |
| w2011notes<br>Yves Comit                       | e e                                                 | Word 2011                   |
| R88 Contacts sous IOS 8<br>Yves Cornil         |                                                     | iPad iPod iPhone            |
| R89 iTunes le compagnon des apparei            | ls iOS                                              | QS X Yosemite               |
| R86 Safari sur iPad sous iOS 8<br>Yves Cornil  |                                                     | iPad & iPod touch           |
| R91 iBooks sur iPad sous iOS 8<br>Yves Comit   |                                                     | Pad                         |
| Safari                                         |                                                     |                             |
| R87 Mail sur iPad sous iOS 8<br>Yves Cornit    |                                                     | iPad & iPod touch           |
| R77 Excel Online sur iPad<br>Yves Roger Cornil |                                                     | iPad Excel Online           |
| R59.3 Pages sur iPad version 1.7.2             |                                                     | iPad Pages                  |
| R76 Word Online sur iPad                       |                                                     | 5-00-00-C                   |

|                                                     | Affichage par titre                                 |                             |
|-----------------------------------------------------|-----------------------------------------------------|-----------------------------|
|                                                     | 22:16<br>PDF +<br>Etagère Trires Autours Cabégories | ⊂ ¥ 48 % ■⊃<br>Sélectionner |
| cilac-Ri2016-1<br>Yves Comil                        | E ??                                                |                             |
| CILAC-statuts<br>Yves Cornil                        |                                                     |                             |
| Documentation-Pages<br>Apple                        |                                                     | iPad Pages                  |
| Excel2011 - aide-memoire                            |                                                     | Excel 2011                  |
| excel2011-tuto<br>Yves Roger Cornil                 |                                                     | Excel                       |
| FP01-Imprimer un PDF en format livre<br>Yves Cornil | et                                                  | Fiche pratique              |
| FP02-Créer une Enquête Excel on line<br>Yves Cornil |                                                     | Fiche pratique              |
| FP03-envoyer des photos avec onede<br>Yves Comit    | ive sur Mac                                         | Fiche pratique              |
| FP04-Envoyer des photos avec onede<br>Yves Cornil   | ive sur Surface RT                                  | Fiche pratique              |
| FP05-De Wordonline à Word sur iPad                  |                                                     |                             |

| Affichage par cat                                                | égories      |
|------------------------------------------------------------------|--------------|
| ad ¥ 22:17                                                       | U ¥ 48 X ∎⊃  |
| Tous +                                                           | Sélectionner |
| Les plus récents Titres Auteurs Catégo                           | ries         |
| Excel 2011                                                       |              |
| R107 Excel 2011 maxi Rampe<br>Yves Comil                         |              |
| Fantasy                                                          |              |
| La Hultième Couleur<br>Terry Pratchett                           | φ            |
| Ragicien - L'Apprenti<br>Raymond E. Feist                        | φ            |
| Fiche pratique                                                   |              |
| FP01-Imprimer un PDF en format livret Yves Comit                 |              |
| FP02-Créer une Enquête Excel on line Ves Comit                   |              |
| FP03-envoyer des photos avec onedrive sur Mac                    |              |
| FP04-Envoyer des photos avec onedrive sur Surface RT Vess Cornil |              |
| FP05-De Wordonline à Word sur iPad<br>Vves Comil                 |              |
|                                                                  |              |
|                                                                  | (? <b>9</b>  |

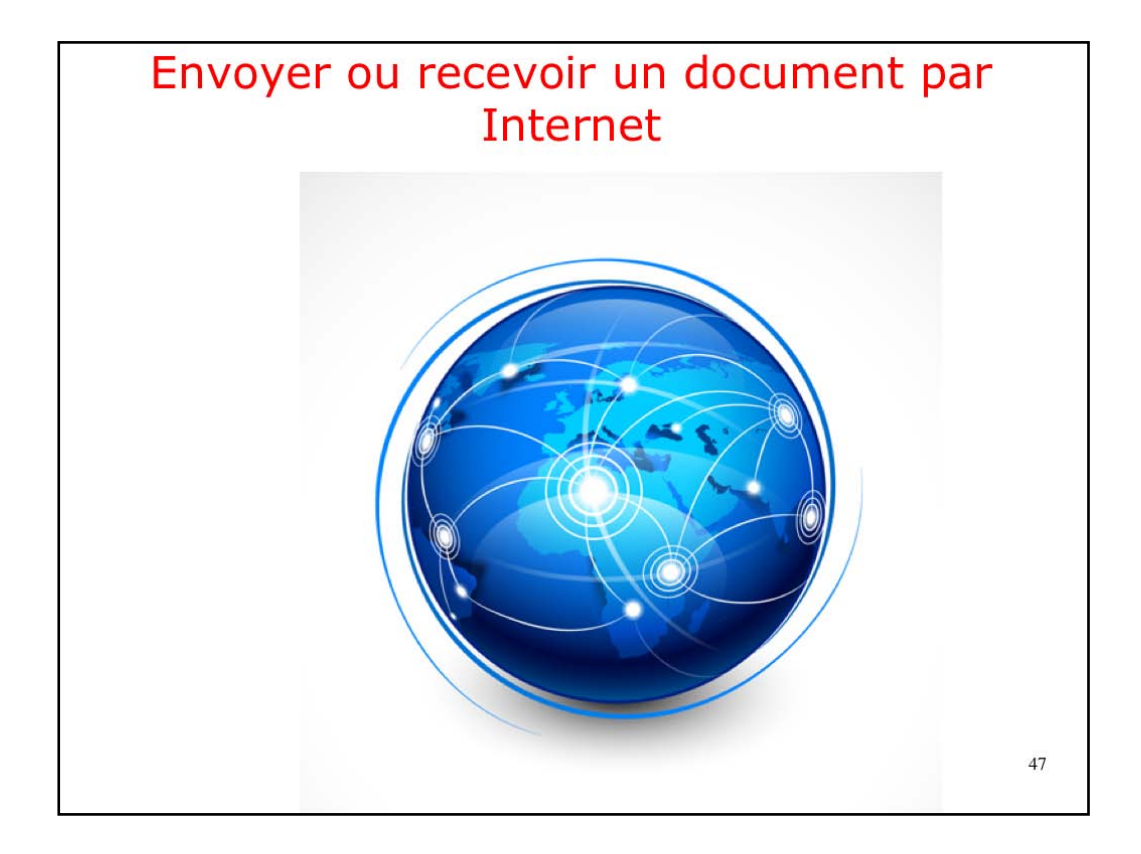

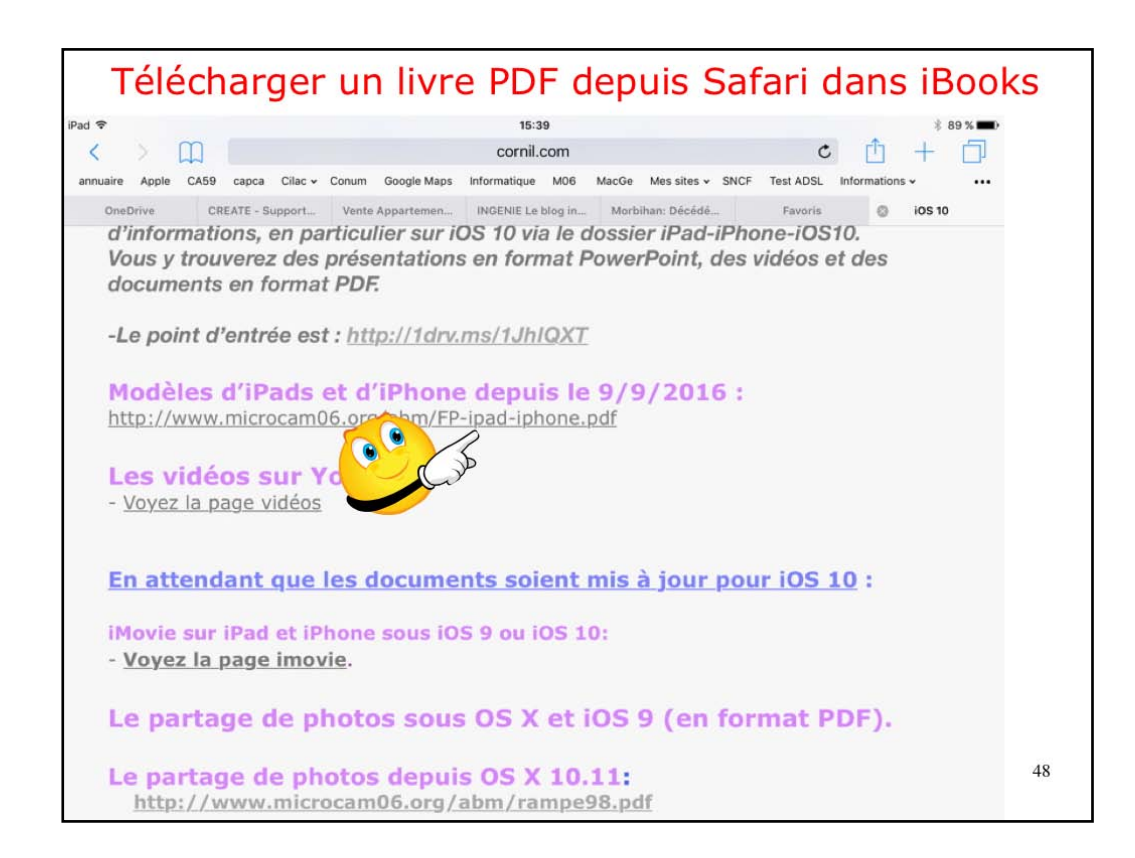

Vous pouvez ouvrir (et sauvegarder) un document PDF depuis Safari. Ici je suis sur le site que je consacre à iOS 10 et je vais afficher le lien de FP-ipad-iphone.pdf.

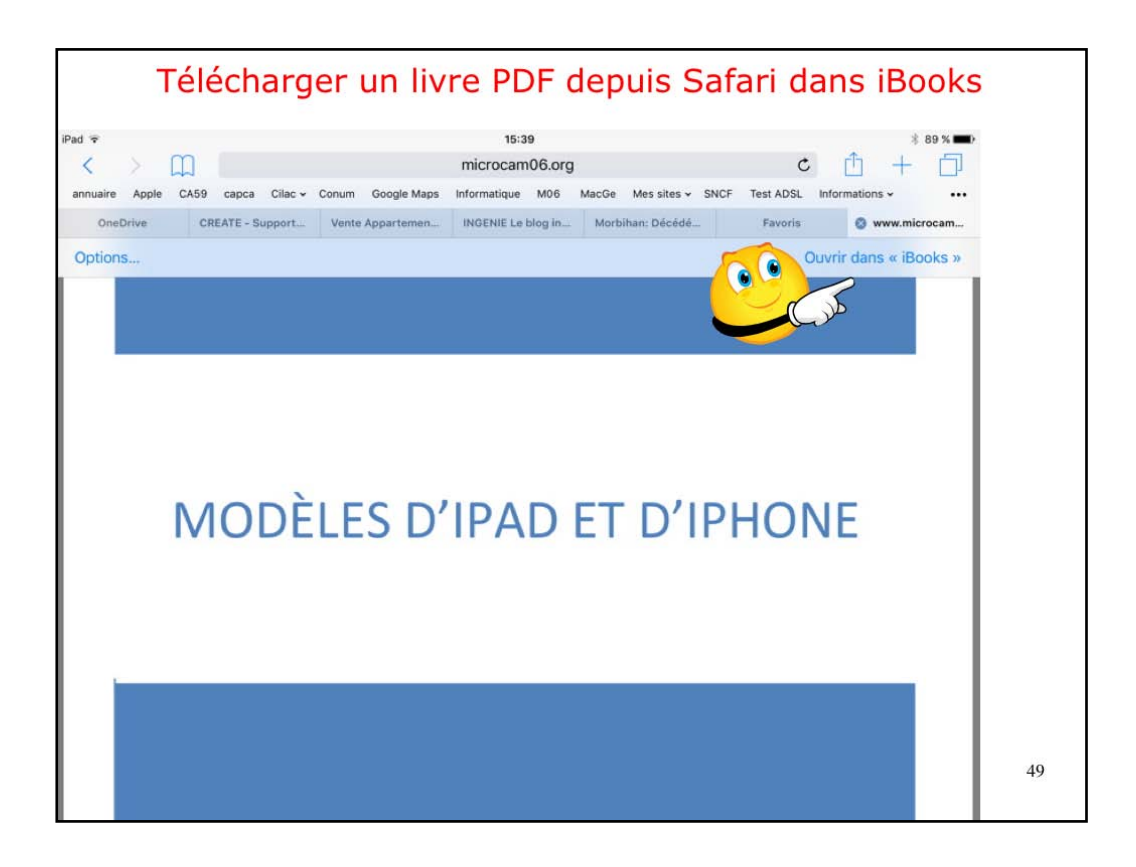

Le livre est affiché dans le navigateur (ici Safari).

Touchez dans le coin droit, sous la barre d'onglets pour faire apparaître un lien furtif ouvrir dans iBooks.

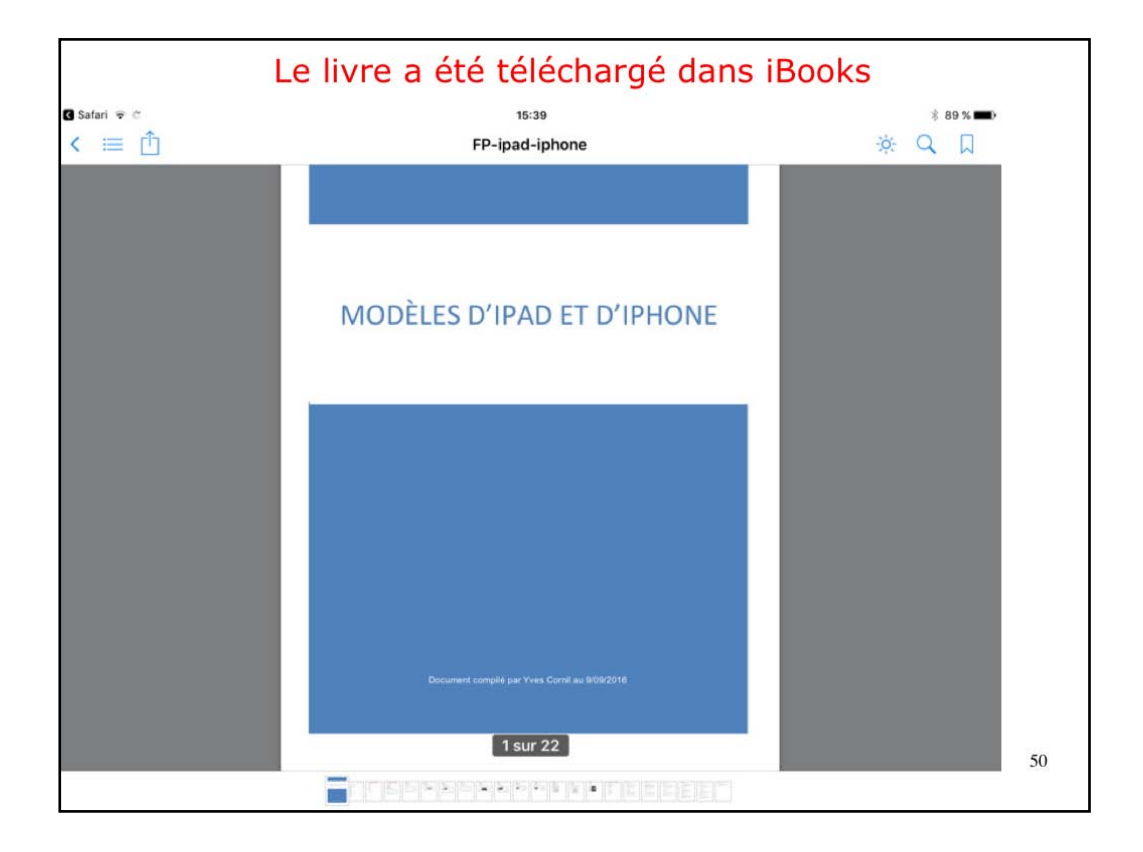

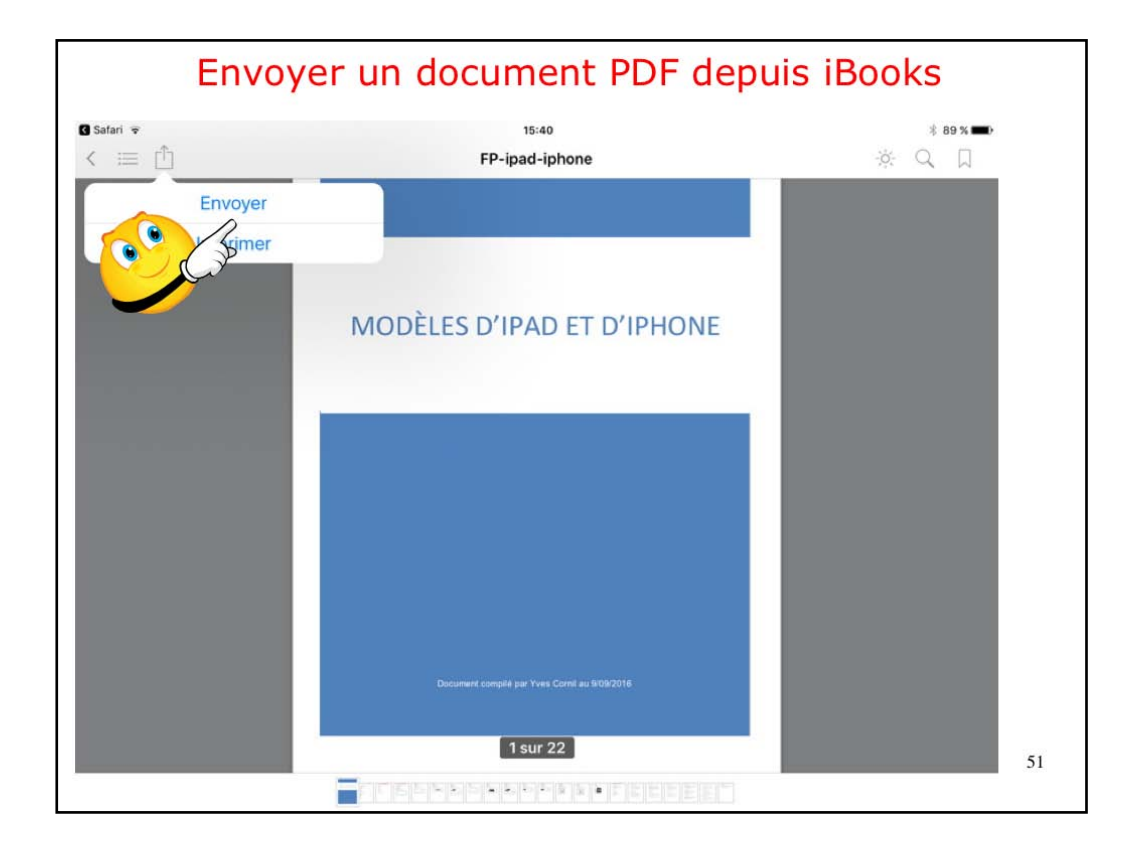

Vous pouvez envoyer certains documents contenus dans iBooks, dont des fichiers PDF.

Touchez l'outil partager puis envoyer.

| Envoyer un document PDF depuis iBooks |              |                   |      |   |                      |     |   |    |         |                          |    |
|---------------------------------------|--------------|-------------------|------|---|----------------------|-----|---|----|---------|--------------------------|----|
| Safari 🔹                              | Annu         | ller              |      |   | 15:40<br>FP-ipad-iph | one |   |    | Envoyer | * 89 % <b>==</b><br>Q    |    |
|                                       | À : <b>Y</b> | ves Cornil,       |      |   |                      |     |   | كر | ) 🕀     |                          |    |
|                                       | Cc/Co        | ci, De :          |      |   |                      |     |   |    |         |                          |    |
|                                       | Objet        | : FP-ipad-ip      | hone |   |                      |     |   |    |         |                          |    |
|                                       |              |                   |      |   |                      |     |   |    |         |                          |    |
|                                       | EP-inar      | pdf               |      |   |                      |     |   |    |         |                          |    |
|                                       |              | , for contraction |      |   |                      |     |   |    | _       |                          |    |
| 5 ⊄                                   | đ            |                   |      |   |                      |     |   |    | -       | _                        |    |
| а                                     | z            | е                 | r    | t | У                    | u   | i | 0  | р       | $\langle \times \rangle$ |    |
| q                                     | s            | d                 | f    | g | h                    | j   | k |    | m       | retour                   |    |
| ¢                                     | w            | x                 | с    | v | b                    | n   | • | @  | $\cdot$ | ↔                        |    |
| .?123                                 |              | Ŷ                 |      |   |                      |     |   | _  | -       | Ť                        | 52 |

Entrez l'adresse du ou des destinataires, complétez l'objet et le texte d'accompagnement et touchez envoyer.

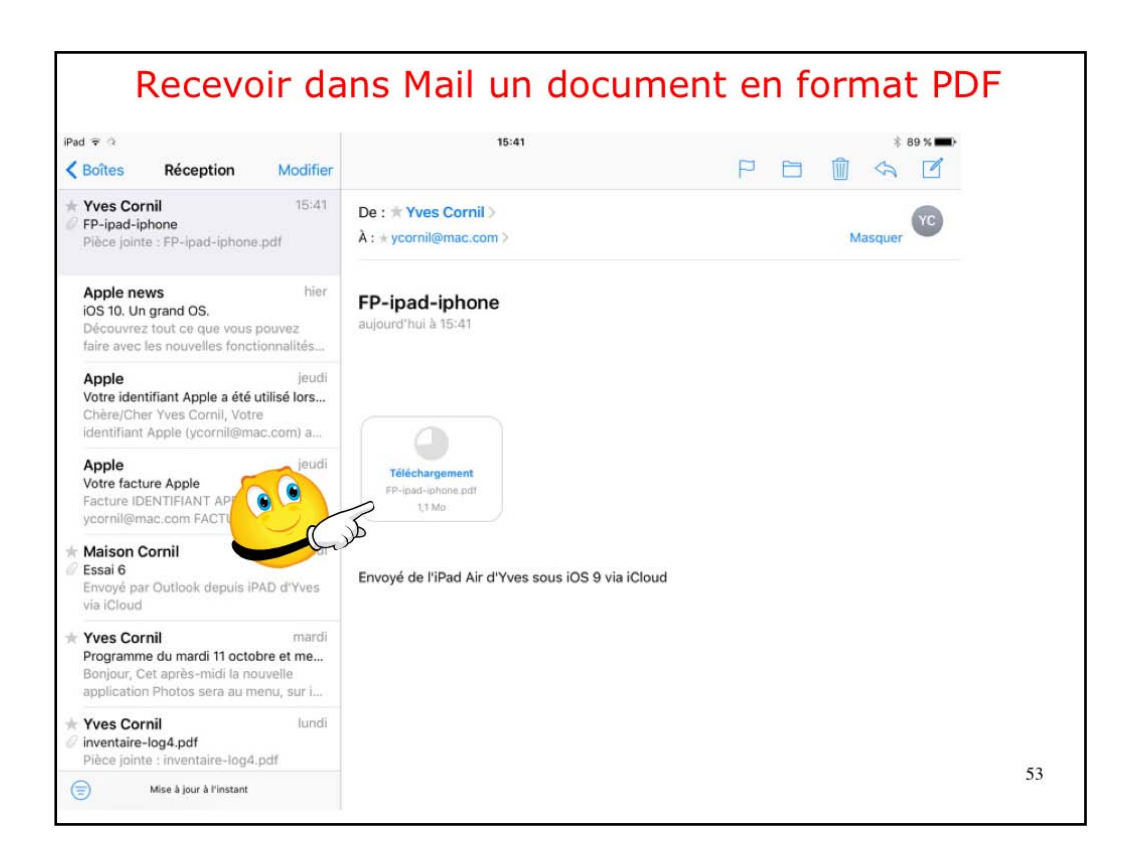

Touchez longuement la pièce jointe

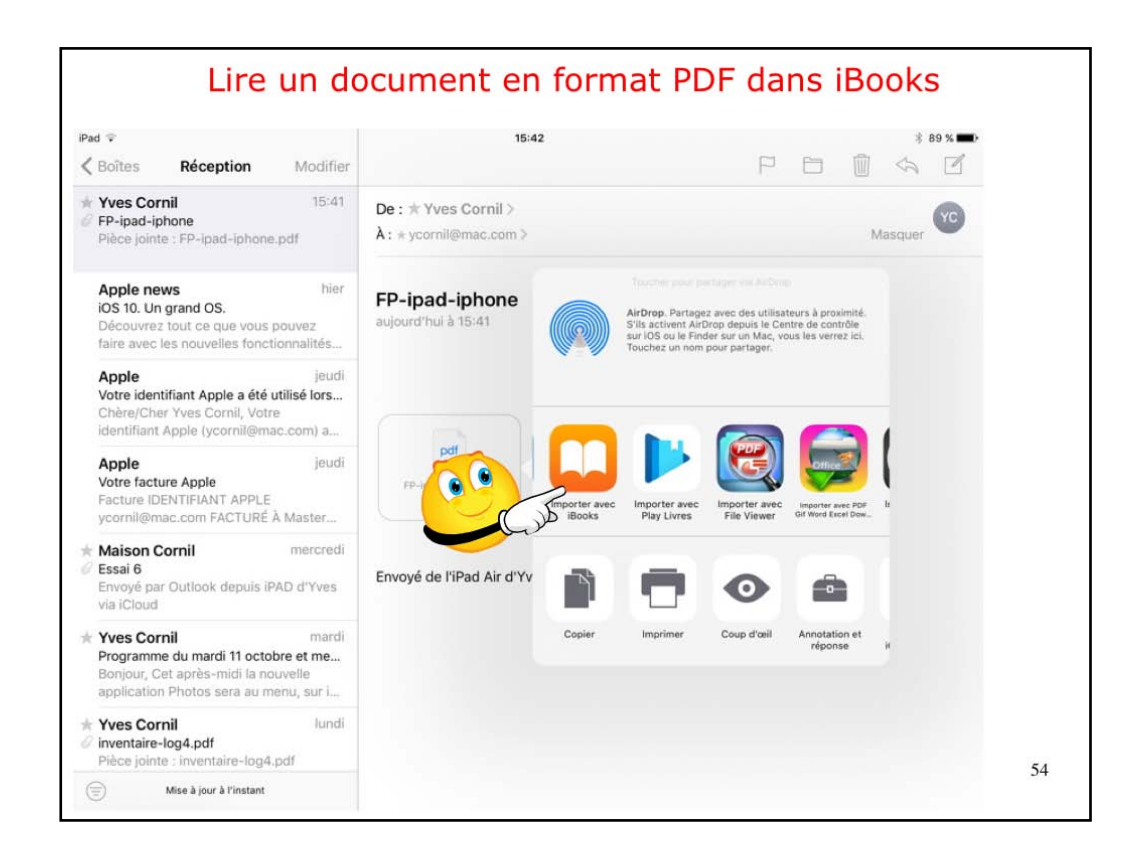

puís touchez l'outíl importer dans iBooks

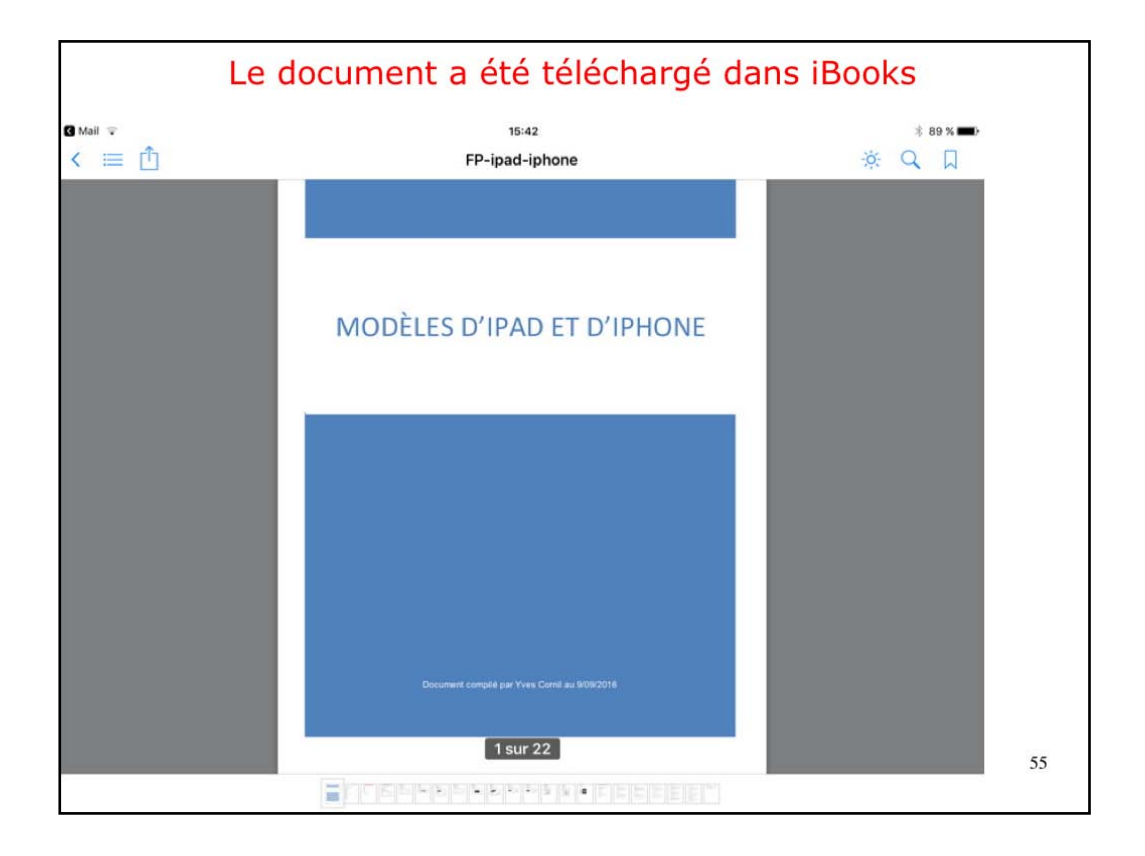

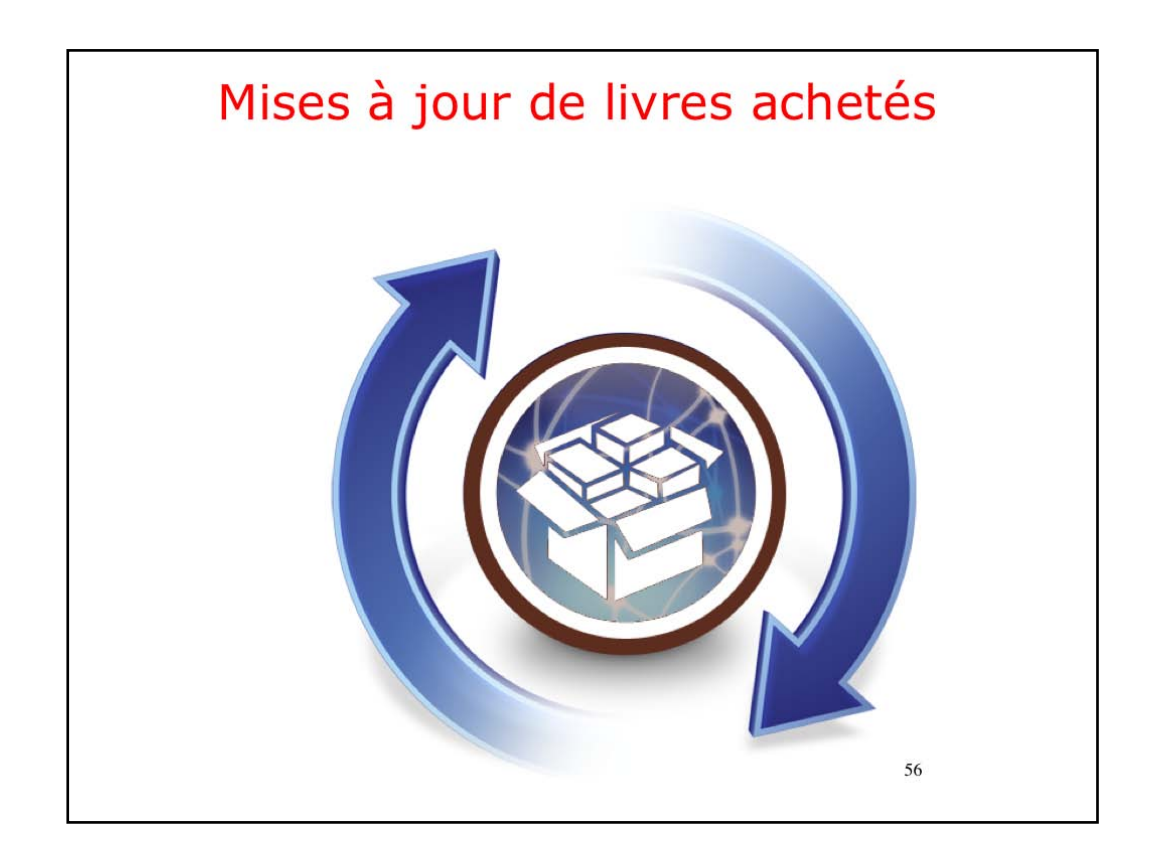

| iPad ᅙ                                                 | 17:06                                                                       | * 49 % 🔳                                                            |
|--------------------------------------------------------|-----------------------------------------------------------------------------|---------------------------------------------------------------------|
| Mes achats                                             | Livres Mises à jour (3)                                                     | Q, Store                                                            |
|                                                        | Tout Absents de l'IPad                                                      | Trier Plus récents                                                  |
| Les<br>nouveautés<br>Anthony Nelzin                    | Learn German - Word<br>Power 101<br>Innovative Language Learning            | Podituch<br>iPod touch User Guide for<br>iOS 9.1<br>Apple Inc.      |
| Ped<br>Der Case<br>Guide for i<br>Apple Inc.           | Prove<br>Bernander<br>Guide for i<br>Apple Inc.                             | Les nouveautés<br>d'iOS 9 Télécharcé<br>Nicolas Furno               |
| Pages — Le guide de<br>MacGeneration<br>Mickaël Bazoge | Proce<br>iPhone User Guide for<br>iOS 8.4 TELECHARGE<br>Apple Inc.          | Maximes<br>Vauvenargues                                             |
| L'Art poétique<br>Nicolas Bolleau-Desprea              | The Ultimate Guide to Skype<br>Tips & Tricks<br>Zaplee Inc. & Doug McLennan | Photos pour Mac<br>Anthony Nelzin TELECHAROE                        |
| iPad Astuces 2014<br>K Kréations                       | iPad Astuces printemps<br>2014<br>K-Kréations                               | Guide de l'utilisateur<br>de l'IPhone pour TÉLÉCHARGE<br>Apple Inc. |
| Prov.                                                  |                                                                             | <b>@</b> 9                                                          |

Il y a une pastille de notification sur les achats; dans le cas présent il s'agit de mises à jour.

| Mail 🐨                                                         |                            | 15:43                             |                           | * 88 % 🖿  |  |  |
|----------------------------------------------------------------|----------------------------|-----------------------------------|---------------------------|-----------|--|--|
|                                                                |                            | Mises à jour                      |                           |           |  |  |
| Mes achats                                                     | Pose M<br>Pose M<br>debota | Pixelmator pour les débutants     | Les<br>indispensabl METTI | RE À JOUR |  |  |
| D Livres                                                       | > Max                      |                                   |                           |           |  |  |
| <ul> <li>Livres audio</li> <li>Achats de la famille</li> </ul> | >                          | Les<br>indispensabl<br>Apple Inc. |                           |           |  |  |
| ALEXANDRA                                                      | >                          |                                   |                           |           |  |  |
| Josiane                                                        | ×                          |                                   |                           |           |  |  |
|                                                                | m                          | ☆ E <b>L</b>                      | 69                        |           |  |  |

Touchez míse à jour. Icí j'ai touché míse à jour pour Pixelmator, le livre se télécharge.

| ad ≆                              |                   | 16:40                                            |             |                                   | * 85 % 📖)     |
|-----------------------------------|-------------------|--------------------------------------------------|-------------|-----------------------------------|---------------|
|                                   |                   | Mises à jour                                     |             |                                   |               |
| Mes achats                        | Pixela<br>Celebra | Pixelmator pour les<br>débutants<br>Lionel Borie | LIRE        | Les<br>indispensabl<br>Apple Inc. | METTRE À JOUR |
| 1 Livres                          | >                 | K.                                               |             |                                   |               |
| Livres audio Achats de la famille |                   | Les<br>indispensabl Me<br>Apple Inc.             | TTRE À JOUR |                                   |               |
| ALEXANDRA                         | 5                 |                                                  |             |                                   |               |
| Josiane                           | >                 |                                                  |             |                                   |               |
|                                   | Ω.                | ☆ 目                                              | 虹           | 69                                |               |

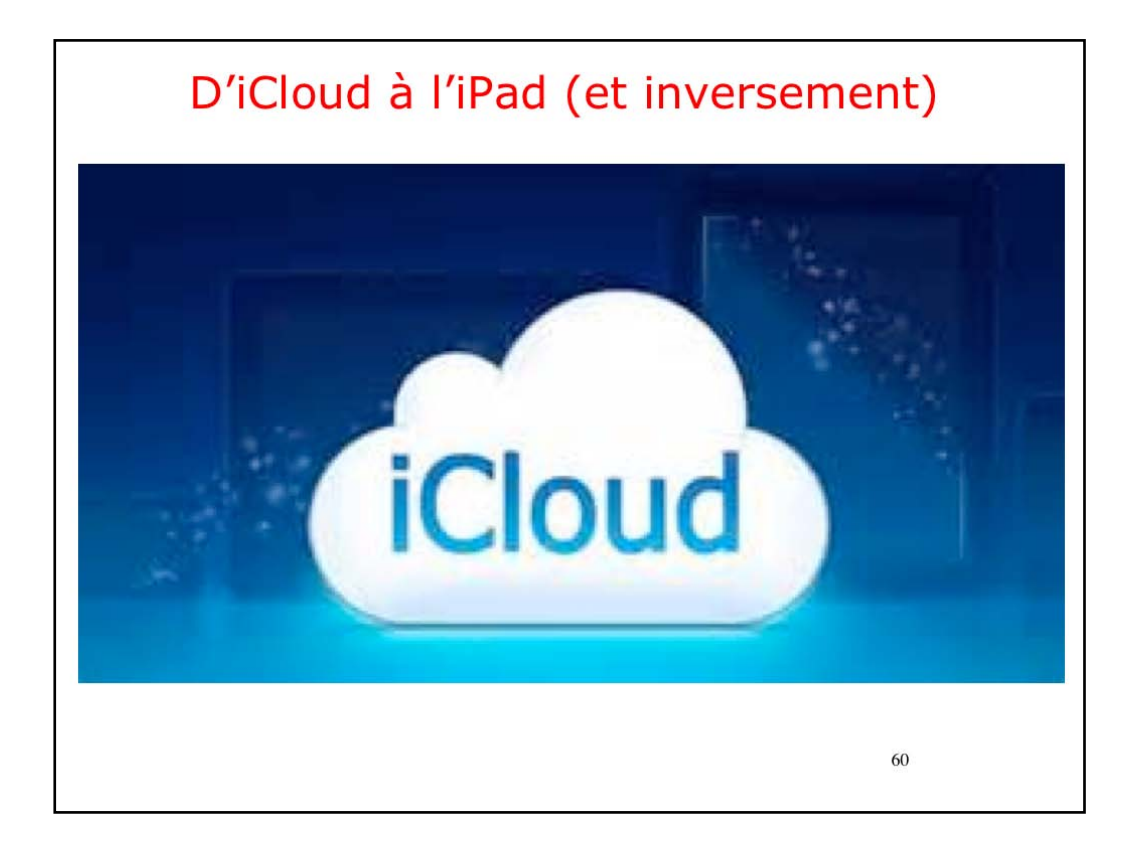

|                                                 | 16:47                       | * 84 % 🛲                |
|-------------------------------------------------|-----------------------------|-------------------------|
|                                                 | iOS 10 -                    | Sélectionner            |
|                                                 | Étagère Titres Auteurs Cate | égories                 |
| Guide de l'utilisateur de l'iPad<br>Apple Inc.  | pour iOS 10                 | Ordinateurs             |
| Guide de l'utilisateur de l'iPhor<br>Apple Inc. | e pour iOS 10               | Ordinateurs             |
| Guide de l'utilisateur de l'iPod<br>Apple Inc.  | touch pour iOS 10           | Compl                   |
| iPod touch User Guide for iOS<br>Apple Inc.     | 10                          | Computers               |
| iPad User Guide for iOS 10<br>Apple Inc.        |                             | Ordinateurs             |
| iPhone User Guide for iOS 10<br>Apple Inc.      |                             | Ordinateurs             |
| Les nouveautés d'iOS 10                         |                             | Systèmes d'exploitation |

Touchez le nuage face au livre à recharger.

| 1                                                 | 16:48<br>iOS 10 <del>▼</del> | * 84 % 🛋 > Sélectionner |
|---------------------------------------------------|------------------------------|-------------------------|
|                                                   | Étagère Titres Auteurs Cat   | égories                 |
| Guide de l'utilisateur de l'iPad p<br>Apple Inc.  | our iOS 10                   | Ordinateurs             |
| Guide de l'utilisateur de l'iPhone<br>Apple Inc.  | e pour iOS 10                | Ordinateurs             |
| Guide de l'utilisateur de l'iPod te<br>Apple Inc. | ouch pour iOS 10             | Ordinateurs             |
| iPod touch User Guide for iOS 1<br>Apple Inc.     | 0                            | Computers 🗘             |
| iPad User Guide for iOS 10<br>Apple Inc.          |                              | Ordinateurs             |
| iPhone User Guide for iOS 10<br>Apple Inc.        |                              | Ordinateurs             |
| Les nouveautés d'iOS 10<br>Nicolas Furno          |                              | Systèmes d'exploitation |

| iOS 10 -           | Sélectionner            |
|--------------------|-------------------------|
| Auteurs Catégories | ]                       |
|                    | Ordinateurs             |
|                    | Ordinateurs             |
|                    | Ordinateurs             |
|                    | Computers 🖓             |
|                    | Ordinateurs             |
|                    | Ordinateurs             |
|                    | Systèmes d'exploitation |
|                    | Auteurs Catégories      |

|                                                   | 16:48            |         |            | * 84 % <b>=</b> D       |    |
|---------------------------------------------------|------------------|---------|------------|-------------------------|----|
|                                                   | tagère Titres    | Auteurs | Catégories | <b>Selectionne</b>      | 21 |
| Guide de l'utilisateur de l'iPad p<br>Apple Inc.  | our iOS 10       |         |            | C.us                    |    |
| Guide de l'utilisateur de l'iPhone<br>Apple Inc.  | e pour iOS 10    |         |            | Ordinateurs             |    |
| Guide de l'utilisateur de l'iPod to<br>Apple Inc. | ouch pour iOS 10 |         |            | Ordinateurs             |    |
| iPod touch User Guide for iOS 10<br>Apple Inc.    | D                |         |            | Computers G             | ζ  |
| iPad User Guide for iOS 10<br>Apple Inc.          |                  |         |            | Ordinateurs             |    |
| iPhone User Guide for iOS 10<br>Apple Inc.        |                  |         |            | Ordinateurs             |    |
| Les nouveautés d'iOS 10<br>Nicolas Furno          |                  |         |            | Systèmes d'exploitation |    |

| iPad 🗢                                   | 16:                   | 49      |            | * 84 % 💷 )              |    |
|------------------------------------------|-----------------------|---------|------------|-------------------------|----|
| Déplacer Supprimer                       | 1 élément sélectionné |         |            | Tout sélectionner       | ок |
|                                          | tagère Titres         | Auteurs | Catégories |                         |    |
| Guide de l'utilisateur de l'if           | Pad pour iOS 10       |         |            | Ordinateurs             | =  |
| Guide de l'utilisateur de l'in           | Phone pour iOS 10     |         |            | Ordinateurs             | =  |
| Ouide de l'utilisateur de l'if           | Pod touch pour iOS 10 |         |            | Ordinateurs             |    |
| Luch User Guide for i                    | OS 10                 |         |            | Computers 🗘             |    |
| iPad User Guide for iOS 10<br>Apple Inc. |                       |         |            | Ordinateurs             | =  |
| iPhone User Guide for iOS<br>Apple Inc.  | 10                    |         |            | Ordinateurs             | =  |
| Les nouveautés d'iOS 10                  |                       |         |            | Systèmes d'exploitation | -  |

| Pad 🔻                                  | 16:49                       | *                       | 34 % 🔳 ን |
|----------------------------------------|-----------------------------|-------------------------|----------|
| Déplacer Supprimer                     | 1 élément sélectionné       | Tout sélectionner       | ок       |
|                                        | Étagère Titres Auteurs Cate | igories                 |          |
| Supprimer de la collection             | l'iPad pour iOS 10          | Ordinateurs             | -        |
| Guide de l'utilisateur de Apple Inc.   | l'iPhone pour iOS 10        | Ordinateurs             | =        |
| Ouide de l'utilisateur de Apple Inc.   | l'iPod touch pour iOS 10    | Ordinateurs             | =        |
| iPod touch User Guide fo               | or iOS 10                   | Computers 🗘             | =        |
| iPad User Guide for iOS Apple Inc.     | 10                          | Ordinateurs             | -        |
| iPhone User Guide for iC<br>Apple Inc. | IS 10                       | Ordinateurs             | =        |
| Les nouveautés d'iOS 10                |                             | Systèmes d'exploitation | _        |

Touchez supprimer et choisissez une action.

|                        | Le livre est parti d                                             | ans le nuage              |
|------------------------|------------------------------------------------------------------|---------------------------|
| ad <del>⊽</del><br>888 | 16:49<br>iOS 10 +                                                | k 84 x ➡><br>Sélectionner |
|                        | Guide de l'utilisateur de l'iPad pour iOS 10<br>Apple Inc.       | Ordinateurs               |
|                        | Guide de l'utilisateur de l'iPhone pour iOS 10<br>Apple Inc.     | Ordinateurs               |
|                        | Guide de l'utilisateur de l'iPod touch pour iOS 10<br>Apple inc. | Computers                 |
|                        | iPod touch User Guide for iOS 10<br>Apple Inc.                   | Computers 🗘               |
| Pat                    | iPad User Guide for iOS 10<br>Apple Inc.                         | Ordinateurs               |
|                        | iPhone User Guide for iOS 10<br>Apple Inc.                       | Ordinateurs               |
| Diasta                 | Les nouveautés d'iOS 10<br>Nicolas Furno                         | Systèmes d'exploitation   |
|                        | Mes luves Selection Classements Autor                            | rs Achets                 |

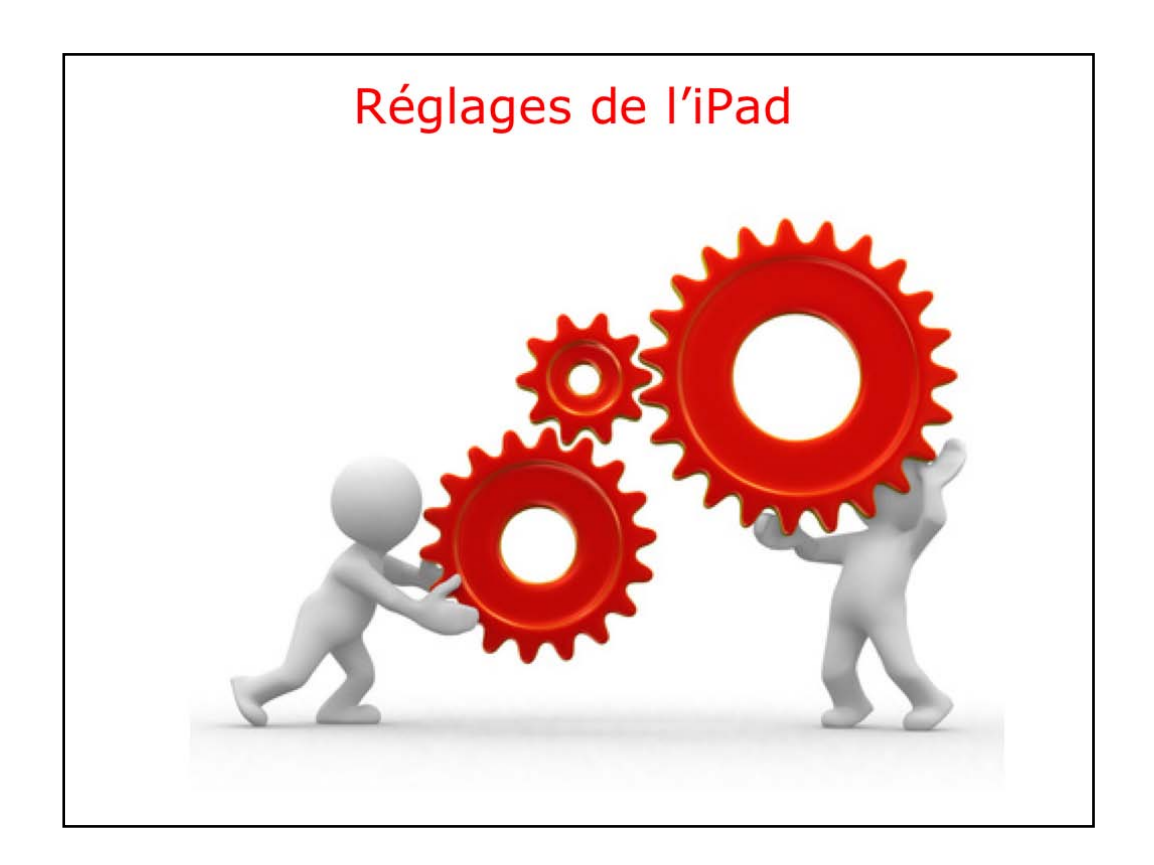

| iPad 후 |                          | 17:48                                                                                                    | \$ 38 % ■ |
|--------|--------------------------|----------------------------------------------------------------------------------------------------|-----------|
|        | Réglages                 | iBooks                                                                                                    |           |
| -      | Wallet et Apple Pay      | ibooks peut accéder $\lambda$ :                                                                                          |           |
| _      |                          | Position >                                                                                                    |           |
|        | Mail                     | [ Notifications                                                                                                    |           |
| 1      | Contacts                 | Pastules, Bannieres                                                                                                    |           |
| 7      | Calendrier               | RÉGLAGES IBOOKS                                                                                                    |           |
| -      | Notes                    | IBOOKS 4.9.5 (3605.10)                                                                                                   |           |
| 1      | Rappels                  | Justification                                                                                                    |           |
|        | Messages                 | Césure automatique                                                                                                    |           |
|        | FaceTime                 | Marges tournent la page                                                                                                  |           |
| ٥.     | Plans                    | Autoriser à toucher la marge gauche ou droite pour passer à la page suivante.                                            |           |
| 0      | Safari                   | Synchroniser les signets et notes                                                                                        |           |
|        |                          | Synchr. les collections                                                                                                  |           |
| 5      | Musique                  |                                                                                                    |           |
|        | Vidéos                   | Contenu en ligne                                                                                                    |           |
| -      | Photos et appareil photo | Autoriser les livres à accéder au contenu de l'éditeur sur Internet.                                                     |           |
|        | iBooks                   | Avancer 15 secondes >                                                                                                    |           |
| P      | Podcasts                 | Retour 15 secondes >                                                                                                    |           |
| -      | iTunes U                 | Définissez le nombre de secondes de retour arrière lorsque vous balayez la couverture ou touchez le<br>bouton de retour. |           |
| 5      | Game Center              |                                                                                                    |           |
| - 20   |                          | Contributions                                                                                                    |           |

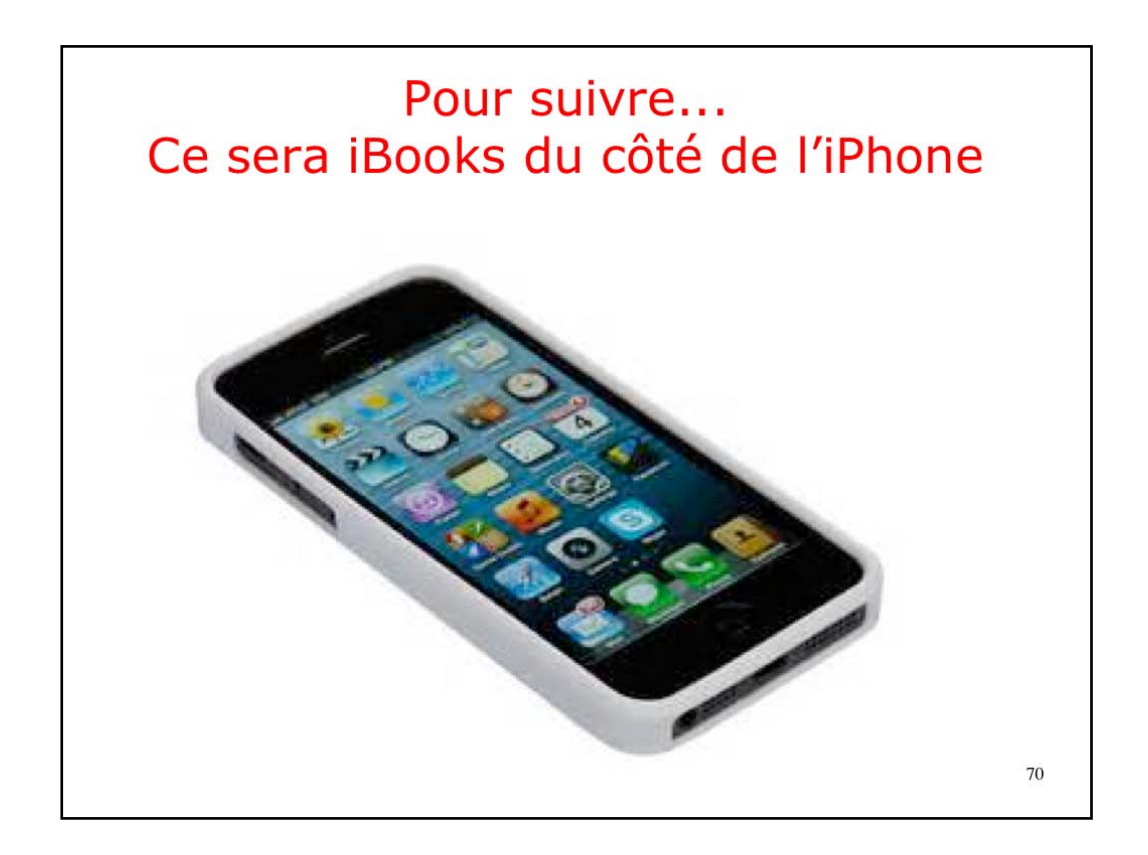

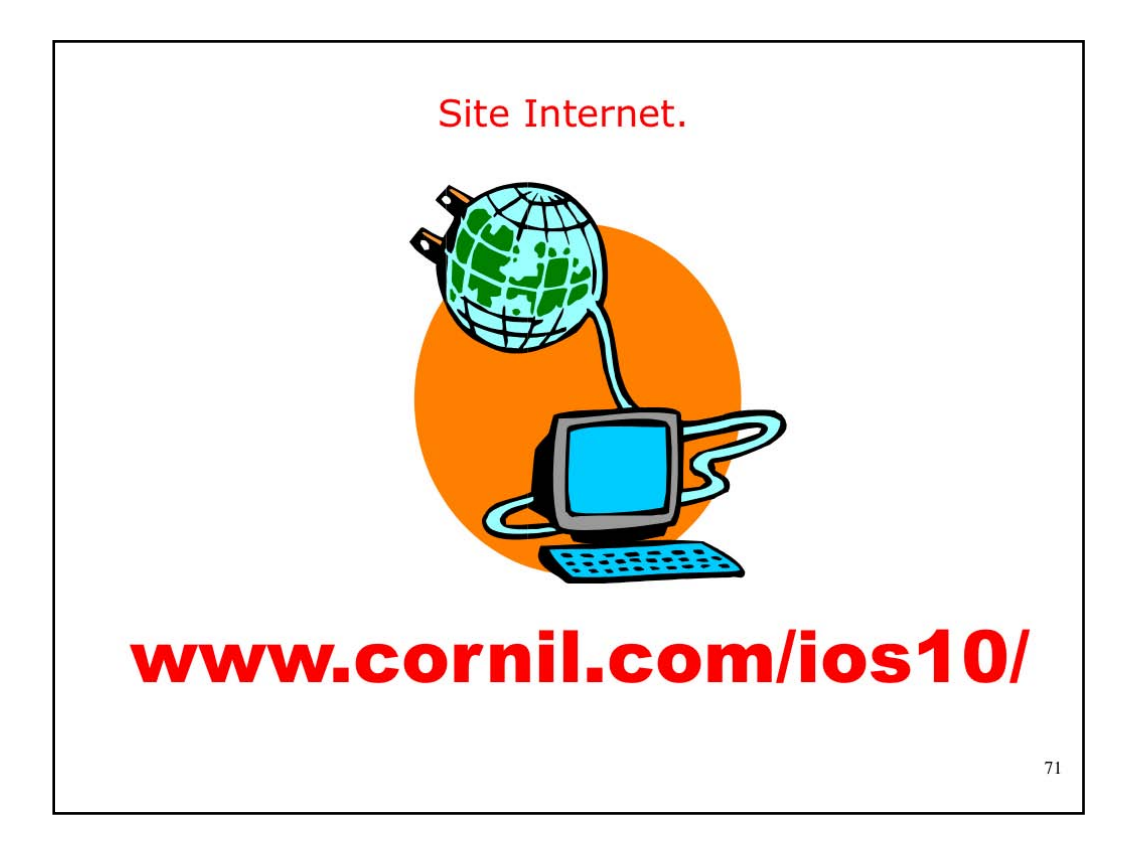

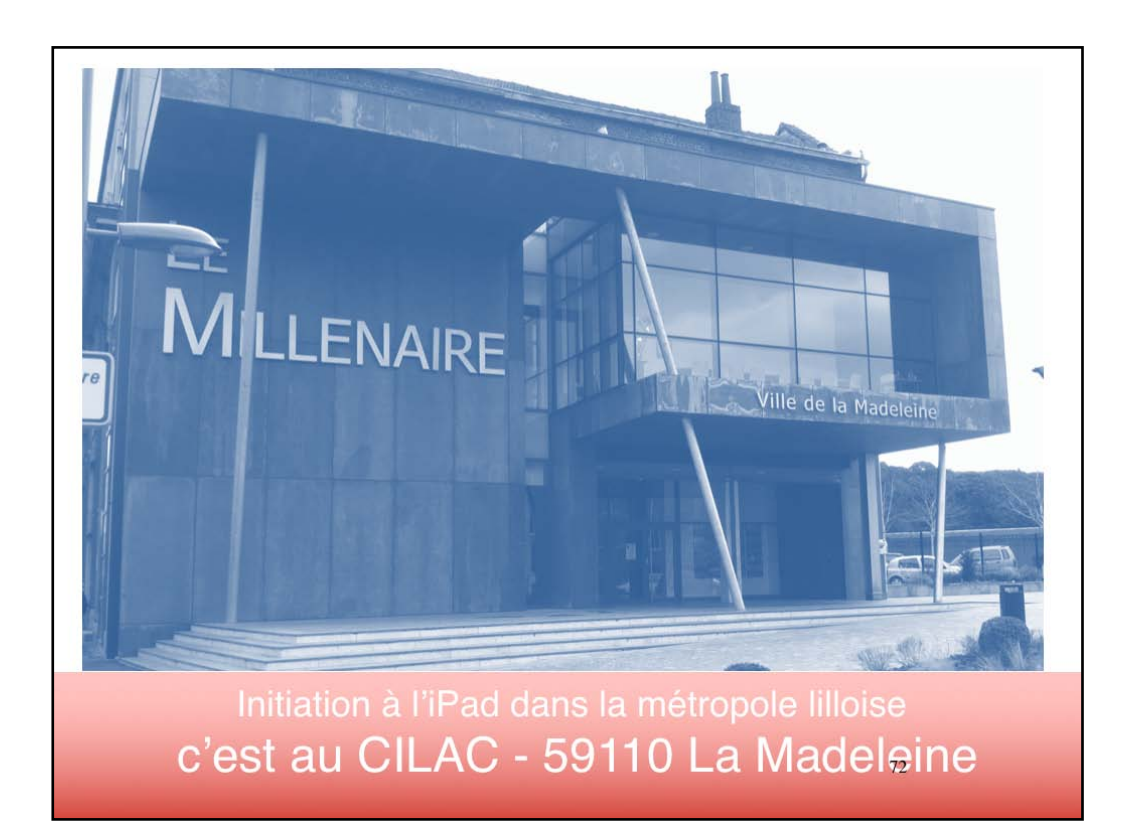
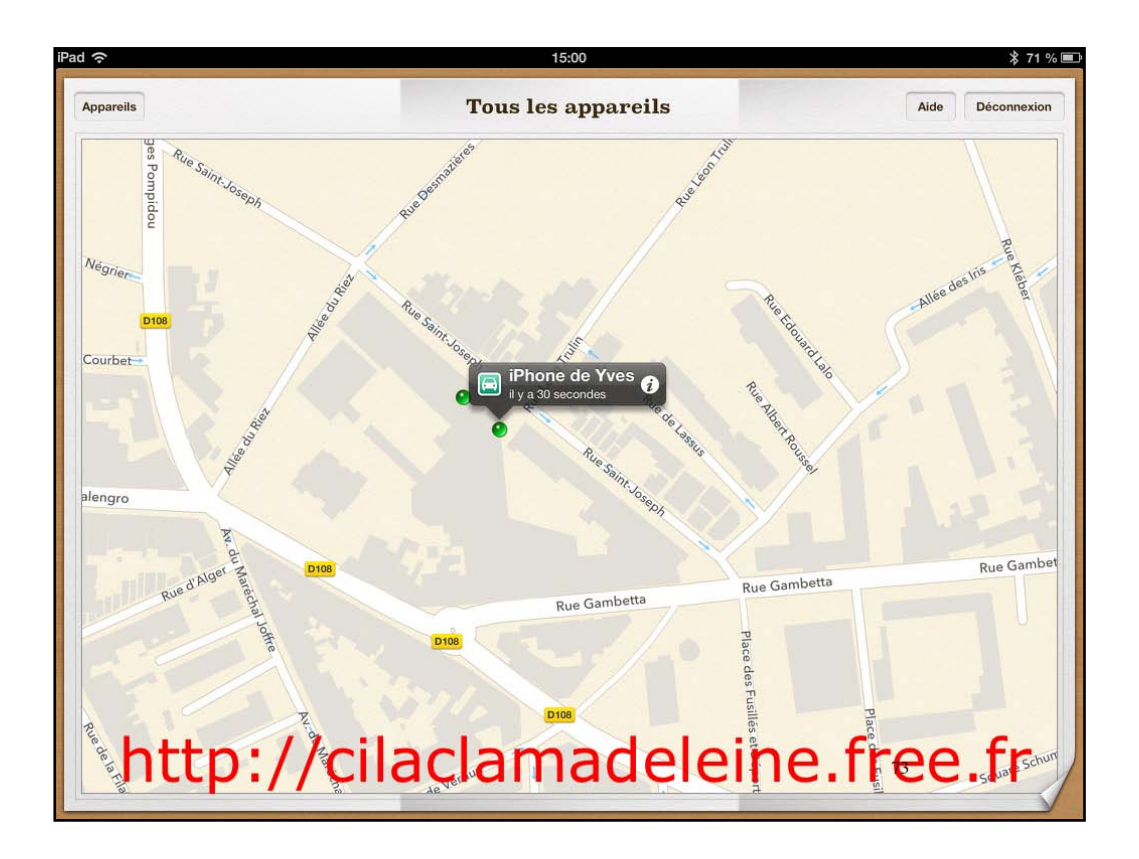

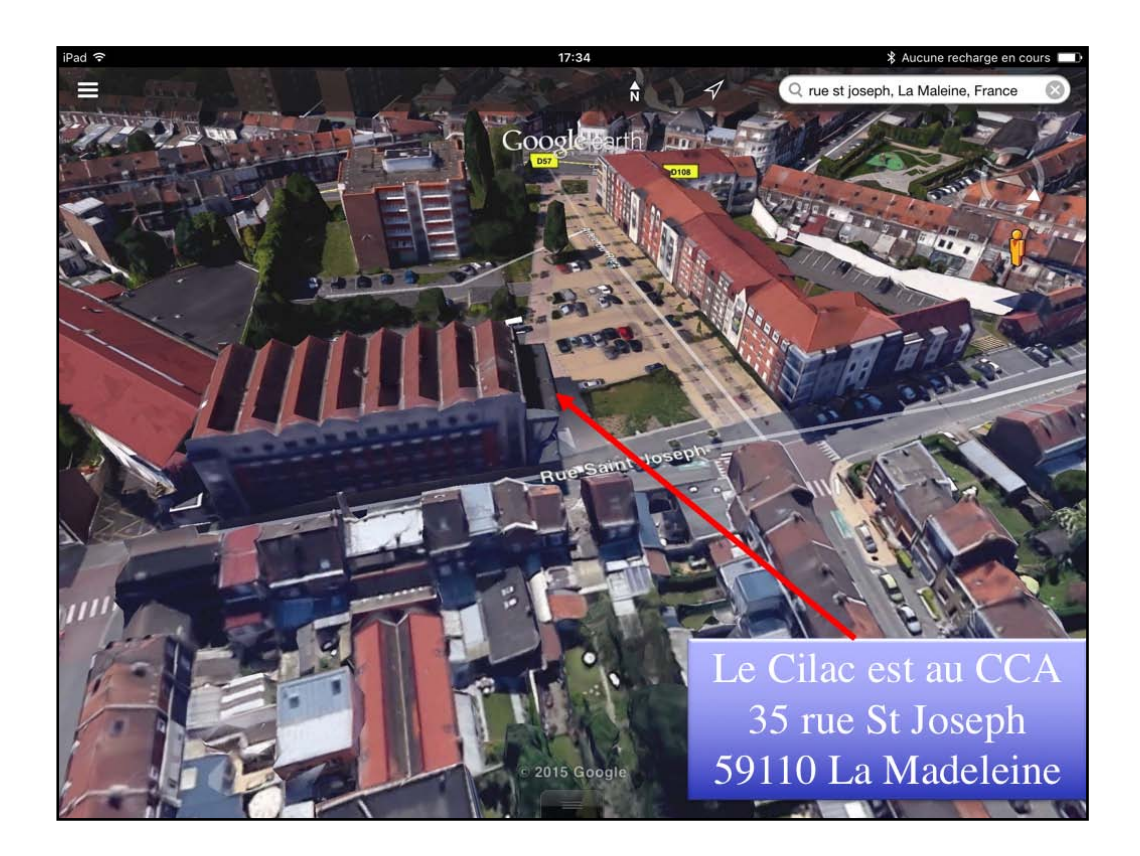

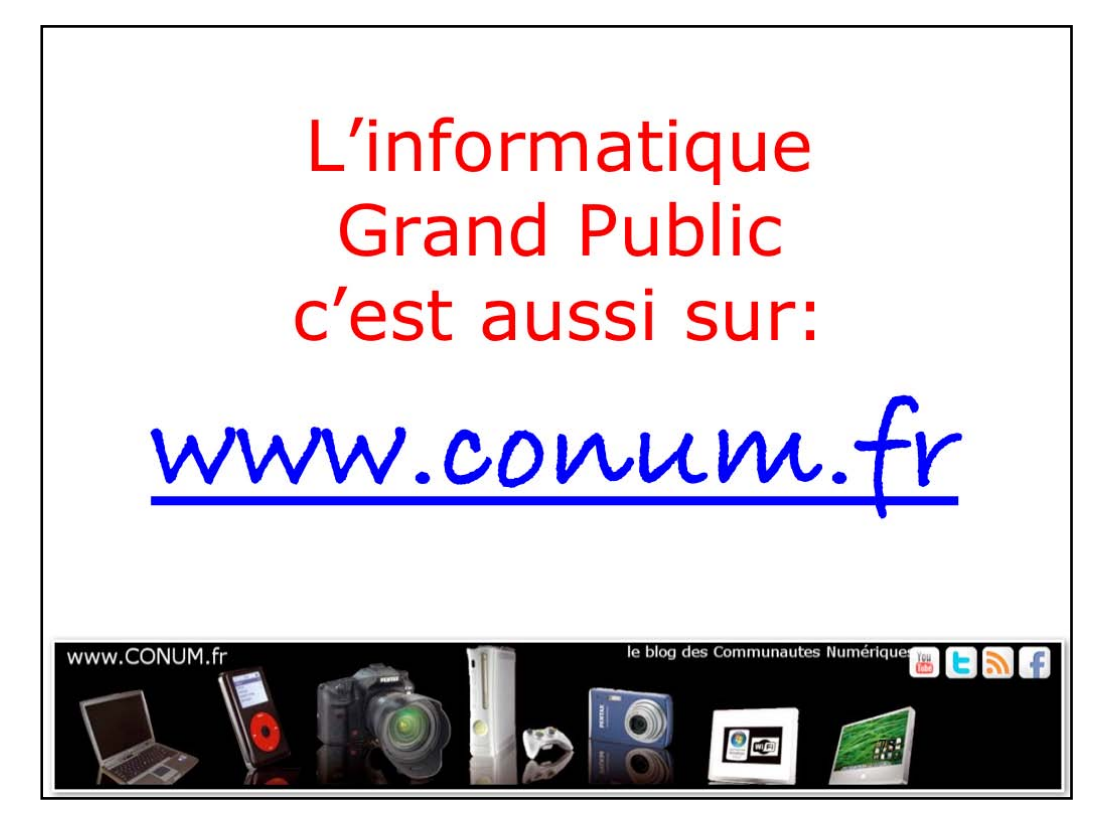

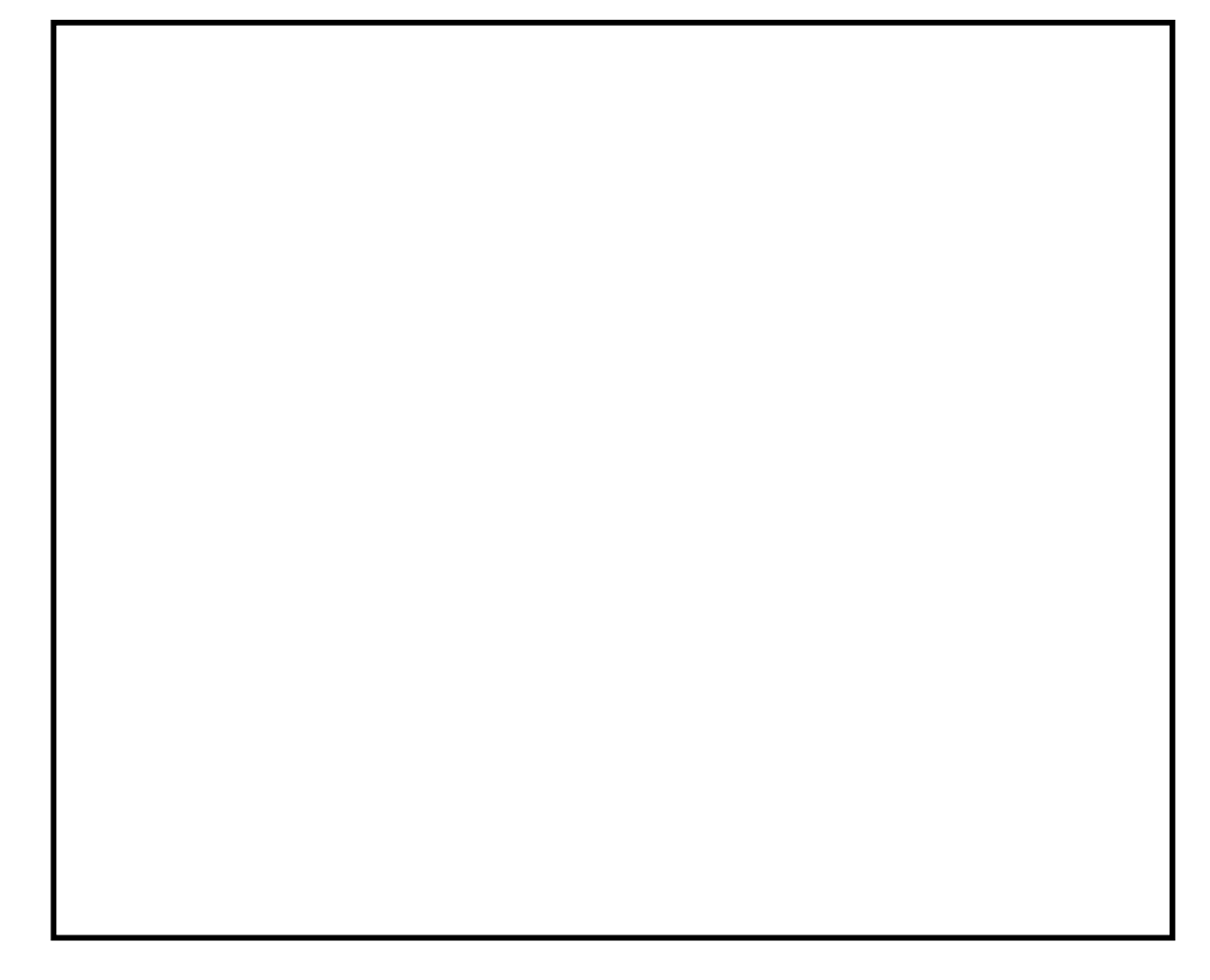